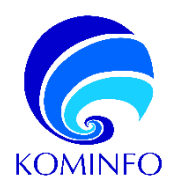

# PANDUAN PENGGUNAAN APLIKASI SISTEM PERIZINAN E-TELEKOMUNIKASI

Jasa Telekomunikasi Jaringan Telekomunikasi Telekomunikasi Khusus - Badan Hukum Uji Laik Operasi

# Bagi Pelaku Usaha

2023

PREPARED BY: Direktorat Telekomunikasi

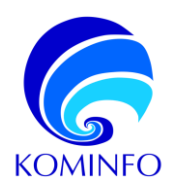

# **DAFTAR ISI**

| 1 I               | PENDAHULUAN                                                                                                    | 3        |
|-------------------|----------------------------------------------------------------------------------------------------|----------|
| 1.1 ]             | Dasar Hukum                                                                                                    | 3        |
| 2 0               | GAMBARAN APLIKASI                                                                                                    | 3        |
| 2.1 1             | Persyaratan Perangkat Keras dan Lunak                                                                                  | 3        |
| 3 (               | CARA MENGAKSES APLIKASI E-TELEKOMUNIKASI                                                                               | 4        |
| 3.1 I             | Bagaimana Cara Mengakses Aplikasi                                                                                      | 4        |
| 4 (               | CARA PENGGUNAAN APLIKASI E-TELEKOMUNIKASI                                                                              | 4        |
| 4.1.<br><b>A.</b> | 1 Cara Penggunaan Website E-Telekomunikasi (Jasa Telekomunikasi)<br>Panduan Registrasi Untuk Pelaku Usaha              | 4<br>4   |
| B.                | Panduan Submit Kelengkapan Data Intansi                                                                                | 5        |
| C.                | Panduan Submit Kelengkapan Data Penanggung Jawab                                                                       | 5        |
| D.                | Panduan Mengajukan Permohonan Perizinan Baru                                                                           | 6        |
| 4.1.<br>A.        | 2 Cara Penggunaan Website E-Telekomunikasi (Jaringan Telekomunikasi)<br>Panduan Registrasi Untuk Pelaku Usaha          | 9<br>9   |
| B.                | Panduan Submit Kelengkapan Data Intansi                                                                                | 10       |
| C.                | Panduan Submit Kelengkapan Data Penanggung Jawab                                                                       | 10       |
| D.                | Panduan Mengajukan Permohonan Perizinan Baru                                                                           | 11       |
| E.                | Panduan Melakukan Perbaikan Pada Permohonan Perizinan                                                                  | 14       |
| 4.1.<br><b>A.</b> | 3 Cara Penggunaan Website E-Telekomunikasi (Telekomunikasi Khusus Badan Hukum)<br>Panduan Registrasi Untuk Badan Hukum | 15<br>15 |
| B.                | Panduan Submit Kelengkapan Data Intansi                                                                                | 16       |
| C.                | Panduan Submit Kelengkapan Data Penanggung Jawab                                                                       | 16       |
| D.                | Panduan Mengajukan Permohonan Perizinan Baru                                                                           | 17       |
| E.                | Panduan Melakukan Perbaikan Pada Permohonan Perizinan                                                                  | 19       |
| 4.1.              | 5 Cara Penggunaan Website E-Telekomunikasi (Uji Laik Operasi)                                                          | 20       |

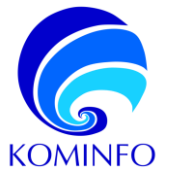

# 1 PENDAHULUAN

#### 1.1 Dasar Hukum

- Undang-Undang 36 tahun 1999 tentang Telekomunikasi
- Peraturan Pemerintah 52 tahun 2000 tentang Penyelenggaraan Telekomunikasi.
- Peraturan Pemerintah 53 tahun 2000 tentang Penggunaan Spektrum Frekuensi Radio dan Orbit Satelit.
- Peraturan Pemerintah 46 Tahun 2021 tentang Pos, Telekomunikasi, dan Penyiaran
- Peraturan Menteri yang mengatur teknis penyelenggaraan telekomunikasi
- PM Kominfo 13/2019 + PM Kominfo 1/2021 (Penyelenggaraan Jasa Telekomunikasi)
- PM Kominfo 12/2018 (Penyelenggaraan Telekomunikasi Khusus)
- PM Kominfo 1/2010 (Penyelenggaraan Jaringan Telekomunikasi)
- PM Kominfo 5/2021 (Penyelenggaraan Telekomunikasi)
- Peraturan Direktur Jenderal 1/2021 tentang Ketentuan Teknis Penyelenggaraan Jasa Telekomunikasi

Perizinan Telekomunikasi melalui Online Single Submission (OSS) RBA

- UU Nomor 11 Tahun 2020 tentang Cipta Kerja
- PP Nomor 5 Tahun 2021 tentang Perizinan Berusaha Berbasis Risiko
- PM Kominfo No 3 Tahun 2021 tentang Standar Kegiatan Usaha dan Standar Produk Sektor Pos, Tel, Penyiaran, PSE.

#### 1.2 Gambaran Umum Aplikasi

Pelaku usaha dapat melakukan permohonan perizinan telekomunikasi pada aplikasi e-telekomunikasi.

**Cara Mengakses Aplikasi E-telekomunikasi** merupakan bagian yang menjelaskan bagaimana pelaku usaha atau admin mengakses E-telekomunikasi.

**Cara Penggunaan Aplikasi E-telekomunikasi** merupakan bagian yang menyediakan deskripsi yang mendetail dari penggunaan aplikasi E-telekomunikasi.

## 2 GAMBARAN APLIKASI

#### 2.1 Persyaratan Perangkat Keras dan Lunak

Memerlukan sebuah PC atau Laptop untuk mengakses dan menggunakan fitur pada aplikasi E-Telekomunikasi, Anda membutuhkan koneksi internet pada PC atau Laptop.

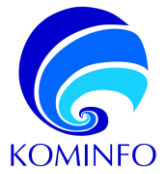

# 3 CARA MENGAKSES APLIKASI E-TELEKOMUNIKASI

3.1 Bagaimana Cara Mengakses Aplikasi

Aplikasi dapat di akses melalui link: https://e-telekomunikasi.kominfo.go.id/login

# 4 CARA PENGGUNAAN APLIKASI E-TELEKOMUNIKASI

#### 4.1.1 Cara Penggunaan Website E-Telekomunikasi (Jasa Telekomunikasi)

Pelaku usaha harus registrasi terlebih dahulu sebelum mengajukan perizinan.

#### A. Panduan Registrasi Untuk Pelaku Usaha

#### Dokumen yang perlu untuk dipersiapkan :

**Data Instansi:** File NIB versi OSS RBA, NPWP Badan Hukum/Perusahaan, Akta Terakhir Perusahaan / Dasar Hukum Pembentukan Instansi Pemerintah.

**Data Penanggung Jawab:** Surat Tugas Penunjukan PIC dari perusahaan, KTP/Paspor Penanggung Jawab / PIC perizinan, Kartu Pegawai/Surat Keterangan Bekerja di perusahaan.

|               | Login                           |  |
|---------------|---------------------------------|--|
| Alamat e-Mail |                                 |  |
| Kata Sandi    |                                 |  |
| Captcha       | KEPULAUAN BANGKA BELITUNG       |  |
|               | Masukkan nama provinsi diatas   |  |
|               | Login Lupa kata Sandi? Register |  |

| Pendaftaran Akun e-Licensing KO | MINFO                                       |
|---------------------------------|---------------------------------------------|
| Jenis Pelaku Usaha              | Pilih Jenis Pelaku Usaha 🗸                  |
| NIB                             | Penyelenggara Telekomunikasi                |
| Nama Penanggung Jawab           | Penyelenggara Telekomunikasi - Badan Hukum  |
|                                 | Telekomunikasi Khusus                       |
| Alamat e-Mail                   | Telekomunikasi Khusus - Badan Hukum         |
| Kata Sandi                      | Telekomunikasi Knusus - Instansi Pemerintah |
| Konfirmasi kata Sandi           | Penomoran                                   |

Login
Alamat e-Mail
Kata Sanci
Captoha
VETRA RIVAR BORGAG BELITERS
Masadkan nama provinsi diatas
Upp Login
Lupa kata Sand?
Register

Langkah pertama adalah masuk ke halaman website:

https://e-telekomunikasi.kominfo.go.id/login Lalu klik registrasi, untuk mendaftarkan akun pada aplikasi e- telekomunikasi.

Langkah kedua adalah Pilih jenis pelaku usaha : Penyelenggara Telekomunikasi – Badan Hukum Isi form pendaftaran secara lengkap lalu klik **Daftar** 

Langkah ketiga adalah kembali ke halaman Login, kemudian pelaku usaha login menggunakan email dan password sesuai yang didaftarkan pada langkah kedua.

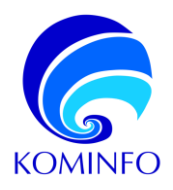

| 1 | 🗘 Deskhoard 🔒 Kenergikapan Data 🗸 🐵 Potzeran Densaka 🗸 🐵 Permehenen Uji Lek Opera                                          | a ~          |                                                                                                    |            |
|---|----------------------------------------------------------------------------------------------------|--------------|----------------------------------------------------------------------------------------------------|------------|
|   | 0<br>Premulvasti Dalem Prove                                                                                               | <b>678</b> ) | 0<br>Ferminisaan Salessi                                                                                            | <b>DTU</b> |
|   | Akun Anda belum tervertikasi, Akun Anda membutuhkan proses vertikasi jika Anda belum mekengkapi Kelengkapan Da<br>Instanal | ta Penang    | gung Jawab dan Data Bodan Hukum / Instansi dan Jika tegari penubahan Data Penanggung Jawab dan Data Data Data Hukum |            |
|   | Daftar Pernshtsnan Dalam Proses                                                                                            |              | Terthalt Persolation for (2<br>Terthalt Persolation Personal                                                        | 12         |

Setelah berhasil login, pelaku usaha akan masuk ke halaman *dashboard* untuk melengkapi data instansi dan penanggung jawab.

#### B. Panduan Melengkapi Data Intansi

| Remealing                                                                                                    |                                                                                                    |
|----------------------------------------------------------------------------------------------------|----------------------------------------------------------------------------------------------------|
| Committee dan<br>Informatika<br>Regulatik Indonesia                                                                                                    |                                                                                                    |
|                                                                                                    |                                                                                                    |
| Dashboard En Kelengkapan Data V                                                                                                    | 😸 Perizinan Berusaha 🧹 😂 Permohonan Uji Laik Operasi 🤟                                                                                                    |
| Dandaftaran Data                                                                                                    |                                                                                                    |
| Pendartaran Data                                                                                                    |                                                                                                    |
| Kelengkapan Data Instansi                                                                                                    |                                                                                                    |
| Kelengkapan Data Penanggung Jawab                                                                                                    |                                                                                                    |
|                                                                                                    |                                                                                                    |
|                                                                                                    |                                                                                                    |
| bata Kelengkapan Instansi                                                                                                    |                                                                                                    |
|                                                                                                    |                                                                                                    |
| Seturun pokamen dalam format PDF dan makeimal 5 ND.                                                                                                    |                                                                                                    |
| Nomer Induk Berusaha (NB)*                                                                                                    | Linggah Dokumen NB '                                                                                                    |
| 1122334485123                                                                                                    | Libert Dokumen Choose File No file choosen                                                                                                    |
| Nama Badan Hukum (Perusahaan"                                                                                                    |                                                                                                    |
| QWERTY SEBELAS                                                                                                    |                                                                                                    |
| Penglalan Name Badao Hukum/Penuahaan tidak parla menggunakan awalan a                                                                                                    | japarti (PT / CU / dun sajanisnya).                                                                                                    |
|                                                                                                    |                                                                                                    |
| fomor NPWP Bodan Heloum/Perusahaan"                                                                                                    | Unggah NPWP Bodan Hukum/Perusahaan"                                                                                                    |
| 123                                                                                                    | Choose File No fire chosen                                                                                                    |
| Netikan Anda telah memasukkan NPWP dengan benar. NPKP instansi akan dicel                                                                                                    | si validhaanya dangan databaan Dirjon Pajair. Apablia NPVIP penusahaan Anda Itdair valid, maka Anda Itdair dapat mengajukan pernehenan.                                                                                                    |
| 10102 Alta Tetakhi Metalahan / Dokamen St. Kemenkuman / Dake Pokun i                                                                                                    | Periodinan makan Periodinan makan Periodinan Periodina           |
|                                                                                                    | Concernance with the second                                                                                                    |
| Neslikas darils teleh memosakkan No ditu Tersikhir Perusahnan / Drisumen SK Ke                                                                                                    | 'empetia antrara / Eusar H-doam Pernhentakan Instanci Pernevinta'i dienam berar dan memiliki instenan danan dinamen yana ditamash. Kita Teniklik Perusahaan / Dakumen                                                                                                    |
| Paolikan Anda telah memasukkan No Akta Teraktir Perusahasan / Dokumen GK Ke<br>IK Kemerikumham / Dasar Hukum Penibernukan Instansi Pemerintah akan dicek                                                                                                    | Kommikumham / Davar Hukum Pembentukan Instansi Pemerintuh dengan berur dan memiliki kesesuaian dengan dukumen yang duanggah. Akta Tenakhir Perusahaan / Dokumen<br>unikibaunya méléni proses verfikasi. Agabita edia ketikakasusian, maka Anda tidak digat mengajukan pemoharian.                                                                                                    |
| Pasiskan Anda telah mempasikkan No Akta Terahitir Perusehaan / Dokumen GK (K<br>Ki Kemeniumbam / Dasar Takum Pentiemukan Instansi Pemerinteh akan dicak:                                                                                                    | iominulanda yoo yoo Alaam Pambahakaa inaana Penentishi denga tara da meetiki keensaani degan dukano yang durgati. Aka Teatate Penuahaan / Dukano<br>valatarapa mihali prana verifisai. Agatta ada ketikisaasalar, mala Anda tibil digat menggiban pemzinnaa.                                                                                                    |
| Pasikar Anda Ishih memasikkar Na Akla Tesikhr Pensalaan / Dokumen 1908.<br>KK Kenerikuntham / Dawr Takkun Penteensikan Instassi Penseristah akan dicak-                                                                                                    | lom huhan / Davi Huhan Huhan Huhan Huhan Pennahi dingga hara da metiki kensuasi degan dukano yang dunggal. Aku Teraké Penahara/ Dukano<br>Yang meleki prose wellawi Apabi wel kelakawasin, maka kela tida dipot mengipke pemdaran.                                                                                                    |
| Yazıları Anda telah memasukları No Alta Terahlar Postantara / Dokumen GUKA<br>Kismeniumları / Davie Lakum Pentennaker Indesid Pemerintek alam dicek                                                                                                    | iom Suchar / David Much Honizakan Kasal Provide Ding Jawa da methi kesawan dege dalam yegi bagat. Aki keski Providen / David<br>Valitarya metri yene etilasi Aplik aki ekintasaan, yaki kaki kiki kipat megakar persistan.                                                                                                    |
| harðar Arabi teldi menusakkar No Arka Freshin Pressinsar / Dohann 1906<br>Klænselkumlan / Dawi Taklur, Þestjentuður hritistal Þerserindi akar diok                                                                                                    | iom factor in 7 Zoan Hann Honstendan is sour Prenetati degra lane da nordhi kensuan degra dalaren yag dangat. Aki harke Presatari / Davane<br>ciadan ya nokar jonan withan Apide ada indonesian; misi Jula da da dagi mengalar jernihana.                                                                                                    |
| Yadar Ania Mihi mesandar No Ala Tentin Penahara / Maren Dirk.<br>Ti Senehanan / Nare I Mar Penahara I Senehara Newinal ana Kok                                                                                                    | loom hardnar / Zoan Haan Hannan kan in kana Pennandi dingan kana dan onaki kenasaan degan datama yang danggat. Aki Teraké Penantari / Datawa<br>Kana barga makat penan withan Apatha ada ketatawaninin, maka kula dia dinge mengakat pennaharan.                                                                                                    |
| Vadar Anla Mih menanduk hitu Ala Teshin Penaharan (Skuren 1956)<br>Kitanakan kun (Skur Tiskar Penaharan kun an Anneritak atar Bak                                                                                                    | iem Suchar / Davi Haum Hasimilan is sour Prensing imme dan metiki kemawa drogo kalamo yag ikangal. Aki kente Prenatari / Davien<br>Valiforege kala (prens without, Apide aki wickeaaaan, mita kala isi ki dan megi kar pensitaran)                                                                                                    |
| hadan Anda Mahi menunakan No Aka Teada Penahanan / Maharen Si Ku<br>Teramanakan / Kura Yaka Yaka Penahanan International Penahanan Penahanan Penahanan Penahanan Penahanan Penahanan                                                                                                    | iom furfur / Dave Haum Hannandan is sour Provinsi di digra fune da nordhi konsuara di que di surar y di suggat. Alla farabé Provadura / Davane                                                                                                    |
| Yandar Anla Mahi menanduar No Ala Tenthe Penantian / Mahren Shi Ku<br>20 Senantian Mahran Mahar Penantian Internet Penantian Analysis<br>20 Senantian Mahran Mahar Penantian Internet Penantian Analysis                                                                                                    | iom further / Zoan Haum Andreas Andre Prensite in Grant and an methic learning of course of surgery Andreas Pressite Pressite of Courses and a surgery of surgery Andreas Pressite of Courses and a surgery of surgery Andreas Pressite of Courses and a surgery of surgery Andreas Pressite of Courses and a surgery of surgery Andreas Pressite of Courses and a surgery of Surgery Andreas Pressite of Courses and a surgery of Surgery Andreas Pressite of Courses and a surgery of Courses and a                                                                                                    |
| Paular Anis Ndh memodaan No Alla Teath Peasinan / Dalanes Dirk<br>20 Konsekunian / Dalan Nakar Pedentaruhanan Peaentak ana Joo<br>20 Yung Ni Jaga mengatana                                                                                                    | iem Suchar / Dave Haum Hansen kanne Prenetini dergen kons da metki kessaaan dergen kalame yeg isangal. Alla keski Presaraan / Davene<br>Validarep konsti prone witten Apletin sin velokinaanan, mita kala ki ki ki per kenga kon persikana.                                                                                                    |
| hadar Arda Mih menandar No Alla Terah Penahara / Sokuren Dirk<br>Karantanian / Dawr Han / Natar Penahara hasan Penehad an Jos<br>Penehadan / Penehada hasa hasa hasa hasa hasa hasa hasa                                                                                                    | interfaction / Zoon Hann honoradian is sour Provide dropp lang dar needs intercept and source or go darged. All lands Providen Providen / Developments and the source of the source of t          |
| handar Anda solar menerandara Ho Alka Tanaha Penahanan / Makares S Ka<br>T Semandan Menerandar Manar Makar Penahan tan Seman Semantan Angar<br>Menerandar Manar Manar Manar Manar Manar Manar Manar Manar<br>Manar Manar Manar Manar Manar Manar Manar Manar Angar Manara<br>Manar Manara Manara Manar Manara Manar Manar Angar Manara<br>Manara Manara Manara Manara Manara Manara Manara Manara Manara<br>Manara Manara Manara Manara Manara Manara Manara Manara Manara Manara<br>Manara Manara Manara Manara Manara Manara Manara Manara Manara Manara<br>Manara Manara Manara Manara Manara Manara Manara Manara Manara Manara Manara Manara Manara Manara Manara Manara<br>Manara Manara Manara Manara Manara Manara Manara Manara Manara Manara Manara Manara Manara Manara Manara Manara | iom Surfar / Zoon Haum Yong Bang And Yong Haugh Yong Lang Jang Jang Jang Haung Jang Haung Haugh Kang Jang Haugh Yong Haugh And Yong Yong Haugh And Yong Yong Haugh And Yong Yong Haugh And Yong Yong Haugh And Yong Yong Haugh And Yong Yong Haugh And Yong Yong Haugh And Yong Yong Haugh And Yong Yong Haugh And Yong Yong Haugh And Yong Yong Haugh And Yong Yong Haugh And Yong Yong Yong Yong Yong Yong Yong Yong                                                                                                    |
| had an Anda skills messandaar to Alas Teache Pessahara / Maures Shi A<br>Disease Santa / Paure Salar Pessahara to Salar Pessahara (Paures)<br>Deges Int Ages mengatakan<br>Internas an mengatakan<br>Internas an mengatakan<br>Internas an mengatakan<br>Internas an mengatakan<br>Internas an mengatakan                                                                                                    | ion shafe or "Dans Hann Yong daged with website in the provide of provide an event in terms and energy in share yong danggad. All leads Providen Provide of Danses<br>website you website you website Applete with website website website website you go danggad. All leads Providen Provide of Danses<br>all Apple Provide and Society space of the block and and an event website website you go danged. All leads Provide of Danses<br>to the state of the society of the society of the block and and an event of the society of the space of the society of the society of the socie |

Klik menu Kelengkapan Data, kemudian pilih halaman kelengkapan data Instansi.

lsi form kelengkapan data instansi.

- Penulisan nama instansi langsung dituliskan nama instansi, tanpa penulisan "PT".
- Pastikan dokumen yang diupload sinkron dengan nomor dokumen yang diinputkan (apabila input nomor Akta maka yang diupload adalah dokumen akta perusahaan).

Apabila sudah lengkap klik **Kirim Pendaftaran** 

Kirim Pendaftaran 🛛 🖪

#### C. Panduan Melengkapi Data Penanggung Jawab

| Konstrukten dan<br>Resetti Statio<br>Republik Indenesia        |                                                     |
|----------------------------------------------------------------|-----------------------------------------------------|
| 🖒 Dashboard 🛛 🏭 Kelengkapan Data 🗸                             | Perizinan Berusaha v  Permohonan Uji Lalk Operasi v |
| Pendaftaran Data                                               |                                                     |
| Kelengkapan Data Instansi<br>Kelengkapan Data Penanggung Jawab |                                                     |

| Yerdeflaran Perunggung Jawab                          |
|-------------------------------------------------------|
| 2 Selunih Dokumen dalam fermat PDF dan makaimal 5 MB. |
| Nama Penanggung Jawab'                                |
| Nama Longiap                                          |
| E-Muil Penanggung Jawab*                              |
| daningbudiaggmal.com                                  |
| No. Telp/Handphone Penanggung Jawab*                  |
| No. Telp/Handphone                                    |
| Ungah Surat Tugas*                                    |
| Chapses File No file chosen                           |

Klik menu Kelengkapan Data, kemudian pilih halaman kelengkapan data Penanggung Jawab.

lsi form kelengkapan data penanggung jawab lalu klik **Kirim Pendaftaran**.

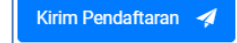

Setelah pelaku usaha melengkapi kelengkapan data instansi dan penanggung jawab, Tim Perizinan Kominfo akan melakukan verifikasi data. Pelaku usaha akan mendapatkan Notifikasi terkait persetujuan atau penolakan akun melalui email yang telah terdaftar pada saat registrasi akun.

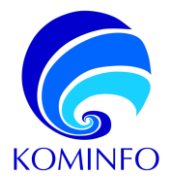

#### D. Panduan Mengajukan Permohonan Perizinan Baru

Pelaku usaha dapat mengajukan permohonan baru setelah akun pelaku usaha diverifikasi dan mendapat persetujuan dari Tim Perizinan Kominfo. Berikut adalah langkah – langkah untuk mengajukan permohonan perizinan baru.

| Section     In terreportion     Permission     Permission | Pada sisi kanan <i>dashboard</i> klik<br>menu Tambah Data<br>Permohonan.                                       |
|----------------------------------------------------------------------------------------------------|----------------------------------------------------------------------------------------------------|
| Perizinan     ✓       Izin Penyelenggaraan Jasa     ✓       KBLI     ✓                                                                                                    | Pilih jenis perizinan jasa<br>telekomunikasi, KBLI, dan jenis<br>layanan.<br>Lalu klik Buat Izin Baru.         |
| 61921 - Internet Service Provider  Jenis Layanan Izin Penyelenggaraan Jasa Akses Internet (Internet Service Provider/ISP) Batal Buat Izin baru                                                                                                    |                                                                                                    |
| 2     Control     Control       1     Percentario stata da dalagan, statata lakata pencedar popurata     x       2     Control     Control       2     Control     Control       2     Control     Contro       2     Control     C                                                                                                    | Pada halaman sisi kanan<br>dashboard klik menu<br>≡<br>kemudian pilih <b>pemenuhan</b><br><b>persyaratan</b> . |
| Free Name         Ender Name           Name Name         Regen Name Name         Regen Name Name         Regen Name Name         Regen Name Name         Regen Name Name         Regen Name Name         Regen Name Name         Regen Name Name         Regen Name Name         Regen Name         Regen Name         Regn Name         Regn Name         Regn Name         Regn Name         Regn Name         Regn Name         Regn Name         Regn Name         Regn Name         Regn Name         Regn Name         Regn Name         Regn Name         Regn Name         Regn Name                                                                                                    | lsi secara lengkap form pemenuhan persyaratan.                                                                 |

Klik Permohonan Persyaratan untuk mengirimkan permohonan perizinan.

Setelah pelaku usaha melakukan submit dokumen persyaratan, pelaku usaha akan menerima notifikasi progress pemrosesan status permohonan dari Tim Perizinan Kominfo melalui email. Notifikasi tersebut diantaranya adalah berupa informasi petugas evaluator, status dokumen dan lain – lain.

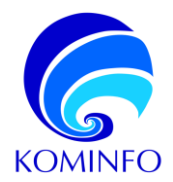

#### Template Konfigurasi Teknis dan Surat Pernyataan

| Surat Pernyataan Kepemilikan Dana dari Bank Minimal 5% dari Total Investasi 5 Tahun              |
|--------------------------------------------------------------------------------------------------|
| Choose File No file chosen                                                                       |
| "Wajib Disi Format PDF Maksimum File : 5Mb Download Lampiran Template Disini                     |
| Surat Pernyataan Susunan Kepemilikan Saham dengan 2 (Dua) Tingkat diatas Perusahaan Pelaku Usaha |
| Choose File No file chosen                                                                       |
| "Wajib Diisi Format PDF "Maksimum File : 5Mb Download Lampiran Template Disini                   |

Sebagai referensi beberapa dokumen sudah disediakan template dari Kominfo, template dapat diunduh dibawah menu upload dokumen.

#### Panduan Mengisi Daftar Perangkat

Berdasarkan sertifikasi, perangkat dikategorikan menjadi 2 yaitu:

1. Perangkat yang perlu sertifikasi dari Kominfo

Contoh: Wireless Router, Access Point, Switch, Router, dll.

Centang pada pertanyaan "Apakah anda memiliki sertifikat perangkat?".

| Daftar Perangkat sesuai dengan Konfigurasi Teknis |                                                                 |                                |
|---------------------------------------------------|-----------------------------------------------------------------|--------------------------------|
| Apakah anda memiliki sertifikat perangkat?        |                                                                 | Lampiran Sertifikasi Perangkat |
| Verifikasi Sertifikat                             |                                                                 | Choose File No file chosen     |
| Apalah anda memiliki sertitikat parangkat?        |                                                                 |                                |
| ND SCHIFTER POINTIGUE                             | Comprish Softmask Portingent<br>Torona File No. No. No. Sectore |                                |
| Verificasi Sentilikat                             |                                                                 |                                |
| l okati Petaogkat                                 |                                                                 |                                |
| Jen's Perengkat                                   | Tipe Passarginal                                                | h.                             |
| Mark Perangkal                                    | Negara/Asal Pentbual Perangkai                                  |                                |
| Namor Sional Number Herangkat                     | Fold Storict Number Honorgius                                   |                                |
| Folo Peningkar                                    | A DESCRIPTION OF A DESCRIPTION                                  |                                |
| Choose File No Te chosen                          |                                                                 |                                |

Isikan nomor sertifikat pada kolom <u>"No Sertifikat Perangkat"</u>dan Upload sertfikat pada kolom <u>"Lampiran Sertifikasi Perangkat".</u>

Tombol <u>"Verifikasi Sertifikat"</u> Tidak perlu di Klik. Lengkapi data perangkat.

2. Perangkat tidak perlu sertifikasi dari Kominfo Contoh: Perangkat Server, PC, Laptop, dll.

Hilangkan centang pada pertanyaan "Apakah anda memiliki sertifikat perangkat?"

| Daftar Perangkat sesuai dengan Kont                             | figurasi Teknis                                                                                                    |  |
|-----------------------------------------------------------------|----------------------------------------------------------------------------------------------------|--|
| Apakah anda memiliki sertifikat perar                           | ngkat? 🗆                                                                                                    |  |
| Lokasi Perangkat                                                |                                                                                                    |  |
|                                                                 |                                                                                                    |  |
|                                                                 |                                                                                                    |  |
| Apakan anda memilika sertitikat potangkat?                      |                                                                                                    |  |
| Lokasi Peranjisat                                               |                                                                                                    |  |
|                                                                 |                                                                                                    |  |
|                                                                 |                                                                                                    |  |
| tens Porangtat                                                  | Tice Polargial                                                                                                    |  |
| Jans Porangkat<br>Mork Pernaylat                                | Top Possylut<br>Nagra Aca Pothad Penengat                                                                                          |  |
| tens Paragtat<br>Mak Penangtar<br>Nama Saciol Kanalar Turangsat | Too Paragou<br>Nagra Ana Protei at Paragot<br>Para Sanit Anake Paragot                                                             |  |
| tors Provinged<br>Dock Provinged                                | Top Paraget                                                                                                    |  |
| ters Frangela<br>Sea Frangela<br>Team Swel Koner Trangel        | Toe Poargist<br>Nogen Ana Poesar Processor<br>Free Serie Manhor Processor<br>(Serie The Serie Toesargist<br>(Serie The Serie Toesa |  |

Isikan data perangkat secara lengkap.

Pelaku usaha dapat menambah dan mengurangi daftar perangkat dengan klik pada tombol "Tambah Data Alat/Perangkat" dan "Hapus Data Tambahan".

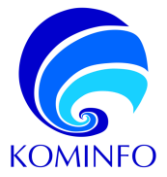

#### E. Panduan Melakukan Perbaikan Pada Permohonan Perizinan

Apabila ada perbaikan dokumen persyaratan dari Tim Perizinan Kominfo maka pelaku usaha akan mendapatkan notifikasi perbaikan melalui email. Pelaku usaha selanjutnya melakukan perbaikan dokumen persyaratan melalui aplikasi e-telekomunikasi.

Catatan perbaikan dokumen persyaratan akan tampil dibawah menu upload dokumen yang perlu diperbaiki. Berikut adalah tahapan untuk melakukan perbaikan dokumen persyaratan:

| 🖒 Dashboard 🛛 🗄 Kelengkapan Data 🗸                                                                                                    | 😵 Perizinan Berusaha 🗸 😵 Permohonan Uji Laik Operasi 🗸                                                       |
|----------------------------------------------------------------------------------------------------|----------------------------------------------------------------------------------------------------|
| Jasa Telekomunikasi                                                                                                    | Jaringan Telekomunikasi                                                                                      |
| Pemenuhan Persyaratan                                                                                                    | Pemenuhan Persyaratan                                                                                        |
| Perbaikan Persyaratan                                                                                                    | Perbaikan Persyaratan                                                                                        |
| Penetapan                                                                                                    | Penetapan                                                                                                    |
| Veryninggenan Jasa Telekonunikasi                                                                                                    |                                                                                                    |
| Penylinggasar Jas Téléonakar<br>endran<br>19.2025-0036<br>19.2025-0036                                                                                                    | Tangar<br>Sath, 11 dran 2021<br>Sath, 11 dran 2021                                                           |
| Perysinggean Jas Telekonerikai<br>wadran<br>1965 Persekai<br>1975 Persekai<br>1975 P | Tangar<br>Sano, 11 (novart 202) Parkanan Pengaran<br>Sano, 11 (novart 202) Parkanan<br>Sano, 11 (novart 202) |
| Propringgenan Jaas Teleborunkas<br>wendman<br>19. 2019/00266<br>99. 2019/00266000 July Tabobiskoa<br>1. nymogenen kein diene mer (Joseph Keinel Handelts)<br>1. nymogenen kein diene mer (Joseph Keinel Handelts)                                                                                                    | Tangad<br>Sens, 111 drivat 2022<br>Sens, 111 drivat 2022                                                     |
| Pergelenganan Jata Telakometikad<br>Tendevas<br>199 ASIES (SERIKA)<br>199 ASIES (SERIKA)<br>199 ASIES (SERIKA)<br>199 ASIES (SERIKA)<br>199 ASIE (SERIKA)<br>199 ASIE (SERIKA)<br>19                                                                                                 | Tangat<br>Tangat<br>Sen, 11 diwart 2023<br>Sen, 11 diwart 2023                                               |
| Propringges a Jos Téléromarkai<br>Products<br>Products<br>Prod                                | Troppe<br>Troppe<br>Sees, 1110-set 2020<br>Sees, 1110-set 2020                                               |

Untuk melakukan perbaikan perizinan Jasa Telekomunikasi, Klik halaman perizinan berusaha, lalu Klik menu **perbaikan persyaratan** 

Klik menu kanan dasboard, kemudian klik Perbaikan Persyaratan

Perbaiki persyaratan sesuai dengan catatan hasil evaluasi dari evaluator, lalu klik button Kirim Perbaikan.

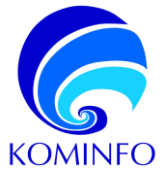

4.1.2 Cara Penggunaan Website E-Telekomunikasi (Jaringan **Telekomunikasi**)

Berikut adalah cara-cara penggunaan aplikasi e-telekomunikasi untuk pelaku usaha perizinan jaringan telekomunikasi.

Lalu

klik

#### A. Panduan Registrasi Untuk Pelaku Usaha

| Login         |                               |  |
|---------------|-------------------------------|--|
| Alamat e-Mail |                               |  |
| Kata Sandi    |                               |  |
| Captcha       | KEPULAUAN BANGKA BELITUNG     |  |
|               | Masukkan nama provinsi diatas |  |

e- telekomunikasi. Langkah kedua adalah memilih jenis pelaku usaha (Penyelenggara Telekomunikasi

registrasi

untuk

Langkah pertama adalah dengan memasukan alamat situs web: https://e-telekomunikasi.kominfo.go.id/login

mendaftarkan akun pada aplikasi

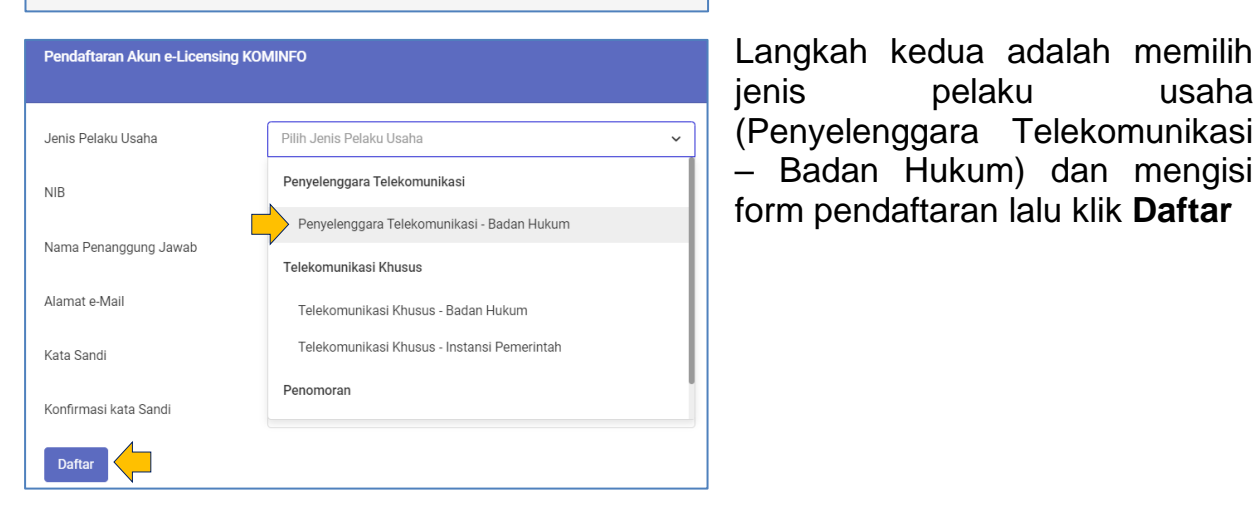

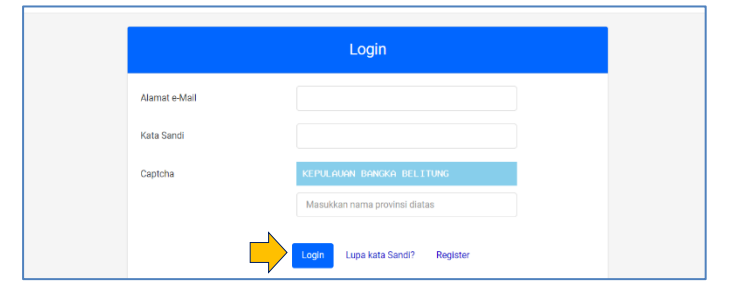

| ernohonan Dalam Proces                                       |                                                 | bare 0<br>Permahanan Selenal                               |                                                          |                                                                             |
|--------------------------------------------------------------|-------------------------------------------------|------------------------------------------------------------|----------------------------------------------------------|-----------------------------------------------------------------------------|
| kan Ando bolam terverifikasi, Akun Ando membutu<br>stanol    | ihkan proses verffikasi jika Anda belum molengi | spi Kelengkapan Dala Penanggung Jawab dan Bata Badan Hukum | / Instansi dan jika terjadi penabahan Data Penanggung Ji | awab dan Data Badan Hukum /                                                 |
|                                                              |                                                 |                                                            |                                                          |                                                                             |
| aftar Permohonan Dalam Proses                                |                                                 |                                                            | Tarr                                                     | hah Persohonan bin 🕃                                                        |
| aftar Permohonan Dalam Proses<br>ek Mossidian kana kunci j Q |                                                 |                                                            | Terry<br>Tempiken: 10 ÷ 0                                | hah Pernohonan kin D<br>hah Pernohonan Pernorman ()<br>Copy CSV Rusel Print |

Langkah ketiga adalah setelah kembali ke halaman Login, kemudian pelaku usaha login menggunakan email dan password sesuai yang didaftarkan pada langkah kedua.

Setelah berhasil login pelaku usaha akan masuk ke halaman dashboard. Pada tahapan ini pengajuan permohonan perizinan belum dapat dilakukan submit kelengkapan sebelum data instansi dan penanggung jawab.

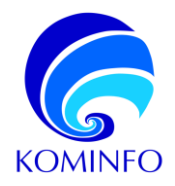

#### B. Panduan Submit Kelengkapan Data Intansi

| So 7 Republik Indecesia                                                                                                    |                                                                                                    |
|----------------------------------------------------------------------------------------------------|----------------------------------------------------------------------------------------------------|
| 🗅 Dashboard 🛛 📲 Kelengkapan Data 🗸 😂                                                                                                    | Perizinan Berusaha 🗸 🛛 🕼 Permohonan Uji Laik Operasi 🤟                                                                                                    |
| Pendaftaran Data                                                                                                    |                                                                                                    |
| Kelengkapan Data Instansi                                                                                                    |                                                                                                    |
|                                                                                                    |                                                                                                    |
| Kelengkapan bata Penanggung Sawab                                                                                                    |                                                                                                    |
|                                                                                                    |                                                                                                    |
| ta Kelengkapan Instansi                                                                                                    |                                                                                                    |
|                                                                                                    |                                                                                                    |
| F Seturuh Dokumen dalam format PDF dan maksimal 5 MB.                                                                                                    |                                                                                                    |
| iomor Induk Borusaha (NIB) *                                                                                                    | Unggah Dokuman NIB *                                                                                                    |
| 1122304465123                                                                                                    | Liter Dolomon Choose File No file chosen                                                                                                    |
| lama Badan Hukum/Perusahaan*                                                                                                    |                                                                                                    |
| QWERTY SEBELAS                                                                                                    |                                                                                                    |
| iengisian Name Badan Hukum/Perusahaan tidak parla menggunakan awalan seperti (PT.)                                                                                                    | / CV / dan sajastonya.).                                                                                                    |
|                                                                                                    |                                                                                                    |
|                                                                                                    |                                                                                                    |
| omor NPWP Badan Hekumi Perusahaan'                                                                                                    | Ungguh NPAP Botan Helium-Perutahaan"                                                                                                    |
| omer NPWP Botan Halum 'Perusahaan'<br>123                                                                                                    | Ungoli 1999 Bolan Helam Perusahan'<br>I Bal Solama<br>  Diose File No the Orose                                                                                                    |
| anner NPWP Bolan Hakum-Perutahasan"<br>123<br>setelan Anda Nalah memasukkan NPVP dengan benar. NPVP Instanel akan dicek validitan                                                                                                    | Ungen HMMP Skolen Halum TP ursulsan"           Unst Khuren           Opposite Fight Number Science           orgen declarear Tityle Tigler, Regist Number Science                                                                                                    |
| mme MPMP Bolan Halum "Pensahaan"<br>123<br>Januar Anta Nahi mumaaskan NPMP Jangan basar 1998 Pentarai alan disal vahittaa<br>mme Aka Tenkhin Pensahaan Jodannes Di Kamekumban J Dase Hakan Pentarai                                                                                                    | Ungeh INPRF Dictor Helum Persistaan*           Intra Komme           Oppendig Inpression           Oppendig Inpression <t< td=""></t<>                                                                                                    |
| ann MMC Bolas Halans/Persokaan<br>123<br>untuk Jens Islam Hamasaka MMC Bangar bane. MMC Person aus door satifica<br>and Taraka Masaakaan ( Dalamas BC Pensinahan / Daar Halan Pensinah<br>123                                                                                                    | Upgeh IMMP Biden Heurs Merunstam*           Lind column          D0000FHz         Not the fact from the fact for the fact for the fac                                                               |
| Inver MMV Balan Halam/Merschaut*<br>123<br>Instruct Anton Lein Neuralisation MVMP derge fauer: MVMP Heater aust and an addition<br>All Star Bala M Readbard / Dalamen K Konstandum / Dave Halan Heater<br>129<br>Inster Anton Hala Merschauter Mach Merschauter / Davert Balan (Desember<br>139                                                                                                    | Upgeh IMVW Biden Heurs Minutasi'           Upge IMVW Biden Heurs Minutasi'           Intra Counter           Opge Tail Minutasi Copin Procession           Association State And State And State And State And State And State And State And State And State And And And And And And And And And And                                                                                                    |
| ener MANP Bolan Halam Persokalan<br>13<br>untuk Joha Naha Manamaska UMM dangan beser MUM Proton asun dara sakitas<br>sera Ada Tahah Penahanan / balanan EK Renakantan / basar Nahar Penahan<br>17<br>17<br>17<br>17<br>17<br>17<br>17<br>17<br>17<br>17                                                                                                    | Ungen IMM® Briden Hexan Merantaan           Inter Goldman         Immediation           Immediation         Immediation           inter Goldman         Immediation           inter Goldman         Immediation                                                                                                    |
| ann MYM Bulas Halann Pennshaar<br>12<br>arthu Joda Islan menasikan (Yolka dargan base: MYBP Peterse alan disei sektra<br>inn KAS Beddin Petarland ( Sakalar KY Denekantan ( Dan Petarla Henter<br>17<br>72<br>arkar Jeda Islan menasikan No Jiao Teahla Pennshaa ( Danesi Jahares 30 Generikant<br>Chemistantan ( Dane 1 Likon Petarlantan bisaan ( Petersina) ana disei wakibar                                                                                                    | Unged MMW disk lifeworker           Und cokent                                                                                                    |
| Inne MMM State Halans/Persikkani<br>12<br>Inflak Anthi Islan mensikasker MMM darge kanse VMMP network also sakitta-<br>sakar Anthi Nakah Menakaski / Kalaman Ki Kenestushker / Daar Maker Honosek<br>17<br>Indiae Anthi Islan mensikaskar No Jola Tarahan Penakasar / Sakaran IV Generalan<br>Tarahan Marin Kalar Pendentakar Israalan Penakasar / Baharan IV Generalan<br>Tarahan Marin Yakar Pendentakar Israalan Penakasar / Baharan IV Generalan<br>Tarahan Marin Yakar Pendentakar Israalan Penakasar / Baharan IV Generalan<br>Tarahan Jangar Sakara Pendentakar Israalan Penakasar / Baharan IV Generalan<br>Tarahan Jangar Jangar Jang                                                                                                    | Dogosh MMW Bidden Hekun Prenuduan'     Dogosh MMW Bidden Hekun Prenuduan'     Dogosh File (As the Cook     Dogosh File (As the Cook     Dogosh File     Dogosh File (As the Cook     Dogosh File (As the Cook     Dogosh File     Dogosh File     Dogosh File     Dogosh File     Dogosh File     Dogosh File     Dogosh File     Dogosh File     Dogosh File     Dogosh File     Dogosh File     Dogosh File     Dogosh File     Dogosh File     Dogosh File     Dogosh File     Dogosh File     Dogosh     Dogosh File     Dogosh     Dogosh     Do |
| iner MMC Baca Halam/Perschaar<br>13<br>Inter Jerb Inter Innerssister IVVV darge berei FVVV heter also dates satifica<br>and Na Small M Reachano I Datama SI Ensistentino / Daar Halan Hestelton<br>12<br>Inder Jeda statin mensisten hir Jela Techte Perssitan / Nauren Differentiation<br>(Sateretischer) / Daer Listen Persbendach Interal Perschade also der Satistan                                                                                                    | Ungel MMM* Below Merendean           Und tolume         Oxee/File Mu file free           Under State State         Oxee/File Mu file free           Under State State         Oxee/File Mu file free           Under State State         Oxee/File Mu file free           Under State         Oxee/File Mu file free           Under State         Oxee/File Mu file free           Under State         Oxee/File Mu file free           Under State         Oxee/File Mu file free           Under State         Oxee/File Mu file free           Under State         Oxee/File Mu file free           Under State         Oxee/File Mu file free                                                                                                    |
| mm AnfW Balan Halam Penankaan<br>132<br>ardan dala balah memunakan Kirél danga basas Hiril Petersa alam dala satista<br>2024 Alam Satis Tanaka Manakaan (Kasawa Kir Sawakambar) Daar Kalam Penanka<br>133<br>133<br>Kenerakan bala dala menanjaka basas Penankan (Manara II) Demonstrat<br>Terenakan bala dalam Penanjaka basas Penankat alam dari dari wakitari<br>135                                                                                                    | Ungeb MMW Bricksteinen Merzuhaun           Und blacken           Opport Sin Applik Merzuhaun           Opport Sin Applik Merzuhaun <tr< td=""></tr<>                                                                                                    |
| Inne MMM State Halans/Persekaan*<br>13<br>14<br>15 Anton Halm Nemanakan MMM dargan barar MMM Pelangi atau daka sekita<br>16 Anton Halan Manakan / Dakame K Keneskaakan / Daka et Maker Honoseka<br>19<br>16 Anton Anton Halan Manakan (Kalana K Pelanikan / Daka et Di Keneskaakan<br>19 Anton Anton Kalan Pelanikan (Kalana Kalana)<br>19 Anton Kalan Pelanikan (Kalan Kalana)                                                                                                    | Diggen MMW Biden Heaux Prenetaria     Diggen AMW Biden Heaux Prenetaria     Diggen AMW Biden Heaux Prenetaria     Diggen Ammend Ammend Am |
| iner MMC Bidas Halam/Persikhan<br>12<br>13<br>14 Jack den tele hennesselse VPP derge beser VPIP Henne aller des selfte<br>16 Jack des Velle Provideae (Datasen BC Fonsteacher) / Date Haler Hennes<br>17<br>17<br>18<br>18<br>19<br>19<br>19<br>19<br>19<br>19<br>19<br>19<br>19<br>19                                                                                                    | Ungen HMMP Beden Hekun Persekaan           Una Colump           Oppose/File Mark Berler           Disconfile Mark Berler           Disconfile Mark Be                                                                                                    |
| inne MAYA Balan Halana Presidentia".<br>132<br>Indue Anda Naka menunakan MYAY danga beser MYAY Protein akan dala salah<br>Indue Anda Salah Presidentian (Kataman K. Samakanahar) Dava Halana Protein<br>173<br>Indue Anda Salah menunakan Ne Ana Teatak Presidentia (Kataman Andare<br>Steament unter J. Alana Predamanan International American) akan dara salahara<br>Steament unter J. Alana Predamanan International American akan dara salahara                                                                                                    | Dage NVP Biochilden Verzehann     Dage NVP Biochilden Verzehann     Dage NVP Biochilden Verzehann     Dage NVP Biochilden Verzehann     Dage NVP Biochilden Aufe NVP Biochilden Aufe NVP Biochilden Aufe NVP Biochilden Verzehann     Dage NVP Biochilden Aufe NVP Biochilden Aufe NVP Biochilden Aufer NVP Biochilden Verzehann     Dage NVP Biochilden Verzehannen     Dage NVP Biochilden Verzehannen     Dage NVP Biochilden Aufer NVP Biochilden Aufer NVP Biochilden Verzehannen     Dage NVP Biochilden Verzehannen     Nach NVP Biochilden Verzehannen     Nach NVP Biochilden     Nach NVP Biochilden Verzehanne |
| inne MMM State National Verschauter<br>12<br>13<br>14 Aufen bein versionalater MMM derge here: MMM Peterla also ehne vollsta-<br>14 Aufen Mehr Menaderein / Datames IK Semestanhen / Data-mei Die Mahren Mehren<br>15<br>16 Aufen Anfahren (Mahr M. Alla) Fechterlach (Newschaft aus die Aufen Mahren<br>16 Aufen Mahr Mahr Mahr Mehr Mehr Mehr Mehr Mehr Mehr Mahren<br>17 Aufen Mahr Mahr Mehr Mehr Mehr Mehr Mehr Mehr Mehr Mahr Mehr Mahr Mehr Mahr Mehr Mahr Mehr Mehr Mehr Mehr Mehr Mehr Mehr Me                                                                                                    | Logical MVW Biden Heurs Pranstan'     Logical File (In the Cose     Logical File (In the Cose     Logical File (In the Cose     Logical File (In the Cose     Logical File (In the Cose)     Logical File (In the Cose)     Logical File (In the Co |
| Inne MMM Balan Halam / Merschaut<br>12<br>Instrue Anto Halm memoralistic MMM design factor: MMM Proton and radio with<br>the Anto Halm Monautaen / Datamen RC Menschauthen / Dave Halen Porteurla<br>12<br>Instan Anto Halm Instrument for Anto Periodinane (Natures II) Committee<br>Committee Halm / Marco Halm Periodinane (Natures II) Antoneo Halm Periodinane)<br>/ Marco Halm (Nature Halen Periodinane) (Natures II) Antoneo Halm (Natures II)<br>/ Marco Halm (Nature Halen Periodinane) (Natures II) (Natures III)<br>/ Marco Halm (Nature Halen Periodinane) (Natures III) (Natures III)<br>/ Marco Halen Periodinane) (Natures II) (Natures III) (Natures III)<br>/ Marco Halen Periodinane) (Natures III) (Natures III) (Natures III) (Natures III) (Natures III) (Natures III)<br>/ Marco Halen Periodinane) (Natures III) (Natures III) | Ungen MMW Biden Helsum Promutant*           Una Concert         March Inference Promotion           promotion         Description         March Inference Promotion           una Concert         March Inference         March Inference           March Inference         March Inference         March Inference           March Inference         March Inference         March Inference           March Inference         March Inference         March Inference           March Inference         March Inference         March Inference           March Inference         March Inference         March Inference           March Inference         March Inference         March Inference           March Inference         March Inference         March Inference           March Inference         March Inference         March Inference           March Inference         March Inference         March Inference           March Inference         March Inference         March Inference           March Inference         March Inference         March Inference           March Inference         March Inference         March Inference           March Inference         March Inference         March Inference           March Inference         March Inference         March Inference                                                                                                    |
| Inne MAYO Balan Makan Presidentia".<br>123<br>124 Jan Ando Halo Honomakan MYM Serger Anese. MYM Protein alean dala salaha<br>124 Januar Martan Markana, Makanas K. Samakan Anara, Januar Alaun Protein<br>127<br>128<br>129 Januar Andre Markana, Makana Markana, Markana Markana, Markana<br>129 Januar Markana, Markana Markana, Markana Markana, Markana<br>129 Januar Markana, Markana Markana, Markana Markana, Markana<br>129 Januar Markana, Markana<br>129 Januar Markana, Markana, Markan                 | Logical MVM Bide Internet Promotent     Decomp To Promotent     Decomp To |

Klik menu Kelengkapan Data, kemudian pilih halaman kelengkapan data Instansi.

lsi form kelengkapan data instansi.

- Penulisan nama instansi langsung dituliskan nama instansi, tanpa penulisan "PT".
- Pastikan dokumen yang diupload sinkron dengan nomor dokumen yang diinputkan (apabila input nomor Akta maka yang diupload adalah dokumen akta perusahaan).

Apabila sudah lengkap klik **Kirim Pendaftaran** 

Kirim Pendaftaran 🛛 🚀

#### C. Panduan Submit Kelengkapan Data Penanggung Jawab

| Constantian<br>Konstatikat dan<br>Informatika<br>Republik Indecessia |                                  |                                                    |
|----------------------------------------------------------------------|----------------------------------|----------------------------------------------------|
| 🟠 Dashboard                                                          | 🖬 Kelengkapan Data 🗸             | Perizinan Berusaha v Permohonan Uji Laik Operasi v |
| Pendaftaran Data                                                     |                                  |                                                    |
| Kelengkapan Data<br>Kelengkapan Data                                 | a Instansi<br>a Penanggung Jawab | I                                                  |

Klik menu Kelengkapan Data, kemudian pilih halaman kelengkapan data Penanggung Jawab.

| ndaftaran Penanggung Jawak                           |
|------------------------------------------------------|
| 3 Selunh Dokumen dalam format PDF dan makaimat 5 MB. |
| tama Penanggung Jawab'                               |
| Nama Lengkap                                         |
| Ahlail Penanggung Jawab"                             |
| d.anangbudia@gmail.com                               |
| 40. Telp/Handpitone Penanggung Jawab"                |
| No. Tely/Wardphone                                   |
| Angpah Surat Tugas'                                  |
| Chasse Fie No file chosen                            |

Isi form kelengkapan data penanggung jawab lalu klik button **Kirim Pendaftaran**.

Kirim Pendaftaran 🛛 🚀

Setelah submit kelengkapan data instansi dan penanggung jawab dilakukan, petugas Kominfo akan melakukan verifikasi data. Persetujuan atau penolakan akun akan di infokan melalui email yang didaftarkan pada proses registrasi awal.

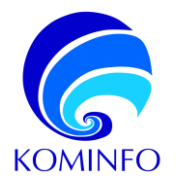

#### D. Panduan Mengajukan Permohonan Perizinan Baru

Pelaku usaha dapat mengajukan permohonan baru setelah akun pelaku usaha diverifikasi dan mendapat persetujuan dari petugas Kominfo. Berikut adalah Langkah – Langkah untuk mengajukan permohonan perizinan baru.

| Costant  s_treeplanting v @ Ammand (La la lass v      Ammand (La la lass v      Ammand (La la lass v      Ammand (La lass v      Ammand (La lass v      Amm | Pada sidebar kanan website klik tambah data permohonan.                                                       |
|----------------------------------------------------------------------------------------------------|----------------------------------------------------------------------------------------------------|
| Pilih KBLI       ×         Perizinan       Izin Penyelenggaraan Jaringan         Izin Penyelenggaraan Jaringan       ~         KBLI       61100 - Aktivitas Telekomunikasi dengan Kabel       ~         Jenis Layanan          Izin Penyelenggaraan Jaringan Tetap Lokal Berbasis Packet Switched melalui Me       ~         Batal       Buat Izin baru                                                                                                    | Pilih jenis perizinan jasa<br>telekomunikasi, KBLI, dan jenis<br>layanan. Lalu klik button Buat Izin<br>Baru. |
| Defter Permolanan Dalam Preses                                                                                                    | Pada halaman sisi kanan                                                                                       |

| Daftar Permohonan Dalam Proses                                                                                                    | Tamb                    | eh Permohanen bin 🔒 | Permotorian Panameran 🕃                        |
|----------------------------------------------------------------------------------------------------|-------------------------|---------------------|------------------------------------------------|
| Permateree                                                                                                    | Tanggal Permohonan      |                     | fratus                                         |
| PT8 202902180307<br>4 1100 - MILIK MATIN LAGUNAAN JANINKAN TIL INDANANKAN<br>Taih Proprienggaaan Jangan Tinga Lala Bentara Kawel diwitant melak Meda Piler Optik | Sobfu, 181 obread 2023  | Permittonen         |                                                |
| PTR 2028/01800000<br>41701 - Ilm HTMTILLOCIALALA TLLOCALINARI<br>201 Propensystem and Andre Interne (Henre Zonce Prinder187)                                     | Sabtu, 18 Februari 2023 | Perbakan            | Perneruhan Peraparatan<br>19 Mwagat Pormahanan |

| Terrano Penyelenggesen                                                                                     |                                                     |                                       |                                 |
|----------------------------------------------------------------------------------------------------|-----------------------------------------------------|---------------------------------------|---------------------------------|
| Jenis Layanan Sesual dengan Penyelenggaraan yang Dimohorikan                                               |                                                     |                                       |                                 |
| Chicae Yui No Be decem                                                                                     |                                                     |                                       |                                 |
| Web the Forest PTP - "Melanest File 19th Developed Ampleo Regime Table                                     |                                                     |                                       |                                 |
| Koofigurasi Sistem dan Teknologi Jaringan                                                                  |                                                     |                                       |                                 |
| Checce File No file choces                                                                                 |                                                     |                                       |                                 |
| Wigh IDX Forest PTF - "Melalines File 13th Devolved Amples Swiplaw Data                                    |                                                     |                                       |                                 |
| Diagram dan Rute serta Peta Jaringan                                                                       |                                                     |                                       |                                 |
| Choose file his blocknow                                                                                   |                                                     |                                       |                                 |
| Wejb Dia Format FDF - Malasiman File - SMb Download Lampion Template Date:                                 |                                                     |                                       |                                 |
|                                                                                                    |                                                     |                                       |                                 |
| How Cut Men Yang Merupakan Komonen untak s (Cima) lanun<br>"Kentene besilat tehnen (Kite besilat alemated) |                                                     |                                       |                                 |
| Periode Cakapen Lagaren (Kult/Kola)                                                                        | Port FTTx (smith port<br>perangkst yang disediakan) | Kapasitas Bonskindth E Llix<br>(Chos) | Kapasilas Juniah Pelanggan FTTx |
|                                                                                                    |                                                     |                                       |                                 |
|                                                                                                    |                                                     |                                       |                                 |
|                                                                                                    |                                                     |                                       |                                 |
|                                                                                                    |                                                     |                                       |                                 |
|                                                                                                    |                                                     |                                       |                                 |
|                                                                                                    |                                                     |                                       |                                 |

n dashboard kiik icon ≡

kemudian pilih pemenuhan persyaratan.

lsi secara lengkap form pemenuhan persyaratan.

Klik Permohonan Persyaratan untuk mengirimkan permohonan perizinan.

Setelah pelaku usaha melakukan submit dokumen persyaratan, pelaku usaha akan menerima notifikasi progress pemrosesan dokumen dari Kominfo melalui email. Notifikasi tersebut diantaranya adalah detail petugas evaluator Kominfo, status dokumen, informasi perbaikan persyaratan, dll.

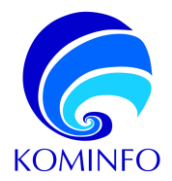

#### Template Konfigurasi Teknis dan Surat Pernyataan

| Surat Pernyataan Kepemilikan Dana dari Bank Minimal 5% dari Total Investasi 5 Tahun              |
|--------------------------------------------------------------------------------------------------|
| Choose File No file chosen                                                                       |
| "Wajib Diisi Format PDF Maksimum File : 5Mb Download Lampiran Template Disini                    |
| Surat Pernyataan Susunan Kepemilikan Saham dengan 2 (Dua) Tingkat diatas Perusahaan Pelaku Usaha |
|                                                                                                  |
| Choose File No file chosen                                                                       |

Sebagai referensi beberapa dokumen sudah disediakan template dari Kominfo, template dapat diunduh dibawah menu upload dokumen.

#### Panduan Mengisi Daftar Perangkat

Berdasarkan sertifikasi, perangkat dikategorikan menjadi 2 yaitu:

1. Perangkat yang perlu sertifikasi dari Kominfo

Contoh: switch, router, OLT, ONT, ODU, IDU, Antena, Modem, LNB, BUC dll. Centang pada pertanyaan "Apakah anda memiliki sertifikat perangkat?".

| Apakah anda memiliki sertifikat perangkat? |                                          |
|--------------------------------------------|------------------------------------------|
| No Sertifikat Perangkat                    | Lampiran Sertifikasi Perangk             |
| Verifikasi Settifikat                      | Choose File No file chosen               |
|                                            |                                          |
| ation ande memilik sertifikat perangkat?   |                                          |
| a Scrittikat Porangiuat                    | Lampran Scrittikasi Herangkat            |
|                                            | Charles Pile Weichnesen                  |
| Ventikasi bentikat                         |                                          |
| oliani Ponangkat                           |                                          |
| eris Perengkat                             | Tex Percegiut                            |
| lerk Perangkat                             | Negara-Asal Pentikual Penanjikaj         |
|                                            | Justice Strands & Appropriate Management |
| pmor Signol Martibor Horanekat             |                                          |
| Iamor Sonol Alambor Horangkat              | Character File No Mit Character          |

Isikan nomor sertifikat pada kolom <u>"No Sertifikat Perangkat"</u> dan Upload sertfikat pada kolom <u>"Lampiran</u> <u>Sertifikasi Perangkat".</u>

Button <u>"Verifikasi Sertifikat"</u>Tidak perlu di Klik. Lengkapi data perangkat.

2. Perangkat tidak perlu sertifikasi dari Kominfo Contoh: Perangkat Server, PC, Laptop, dll.

Hilangkan centang pada pertanyaan "Apakah anda memiliki sertifikat perangkat?"

| Daftar Perangkat sesuai dengan Konfigurasi Teknis |                                |
|---------------------------------------------------|--------------------------------|
| Apakah anda memiliki sertifikat perangkat? 🗆      |                                |
| Lokasi Perangkat                                  |                                |
|                                                   |                                |
|                                                   |                                |
| Apaken ande memilik settifikat perangkat? 🗆       |                                |
| Lokes Peranjiat                                   |                                |
|                                                   | e e                            |
| Jens Porangilat                                   | Tipe Porargitat                |
| Merk <sup>Le</sup> rangite                        | Negara Asil Pentuat Perangicat |
| Nomar Seciel Nomber Perangkat                     | Foto Secial Number Persongest  |
|                                                   | Choose File No file chosen     |
| Foto Perangkat                                    |                                |
| Checke File No file chesen                        |                                |
|                                                   |                                |

Isikan data perangkat secara lengkap.

Pelaku usaha dapat menambah dan mengurangi daftar perangkat dengan klik pada *button* "Tambah Data Alat/Perangkat" dan "Hapus Data Tambahan".

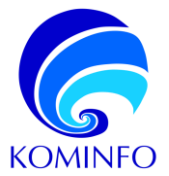

#### PERSYARATAN IZIN (KBLI 61100, 61200, DAN 61300)

- 1. Rencana Usaha memuat:
  - a. Jenis layanan sesuai dengan penyelenggaraan yang diajukan
  - b. Konfigurasi sistem/jaringan
  - c. Diagram dan rute peta jaringan
  - d. Roll out plan / komitmen 5 tahun
  - e. Komitmen Kinerja Layanan 5 tahun
  - f. Data teknis alat/perangkat
  - g. Bukti kepemilikan perangkat
  - h. PKS dengan penyelenggara lain
  - i. Pusat kontak informasi berkaitan dengan layanan pra-jual dan purna jual
  - j. SOP: monitoring jaringan, penanganan gangguan, billing dan penagihan, aktivasi dan deaktivasi pengguna, dan pelayanan pengguna/pelanggan
- 2. Pernyataan:
  - a. Kesanggupan melaksanakan ketentuan penyelenggaraan jaringan
  - b. Menyampaikan data yang valid dan benar
- 3. Tidak memiliki kewajiban PNBP terhutang
- 4. Memiliki konfirmasi status wajib pajak
- 5. Daftar susunan pengurus untuk membuktikan bahwa Direksi, Pengurus, dan/atau Badan Hukum Pelaku Usaha tidak ditetapkan dalam Daftar Hitam Penyelenggara
- 6. Memperoleh penetapan penomoran telekomunikasi dalam hal Penyelenggaraan Jaringan Telekomunikasi menggunakan penomoran telekomunikasi
- 7. Memperoleh Izin Penggunaan spektrum frekuensi radio dalam hal Penyelenggaraan Jaringan Telekomunikasi menggunakan spektrum frekuensi radio.
- 8. Memperoleh hak labuh dalam hal Penyelenggaraan Jaringan Telekomunikasi menggunakan satelit asing
- 9. Mengajukan permohonan pelaksanaan Uji Laik Operasi
- 10. Memperoleh Surat Keterangan Laik Operasi berdasarkan pelaksanaan Uji Laik Operasi

\*(nomor 9 dan 10 bagian tahapan ULO)

#### CONTOH TABEL ROLL OUT PLAN 5 TAHUN

#### Contoh pengisian tabel komitmen Jartup FO Terestrial

| * Komitmen bersitat ta | *Kontinen bandat tahunan (fidak bandat akum(aku) |                                           |                                           |                                    |                               |                                        |  |
|------------------------|--------------------------------------------------|-------------------------------------------|-------------------------------------------|------------------------------------|-------------------------------|----------------------------------------|--|
| Periode                | Jumlah<br>Node                                   | Lokasi Node (Kab/Kota)                    | Cakupan Wilayah Layanan (Kab/Kota)        | Jumlah Kabel Fiber Optik<br>(core) | Kapasitas Bandwidth<br>(Gbps) | Panjang Rute Kabel Fiber<br>Oplik (km) |  |
| 1                      | 2                                                | ×KABUPATEN SUKABUMI<br>×KABUPATEN CIANJUR | ×KABUPATEN SUKABUMI<br>×KABUPATEN CIANJUR | 12                                 | 10                            | 30                                     |  |
| 2                      | 2                                                | ×KABUPATEN NGAWI                          | ×KABUPATEN NGAWI                          | 12                                 | 10                            | 12                                     |  |
| 3                      | 2                                                | ×KABUPATEN MUARA ENIM                     | ×KABUPATEN MUARA ENIM                     | 12                                 | 10                            | 18                                     |  |
| 4                      | 2                                                | ×KOTA DUMAI                               | ×KOTA DUMAI                               | 12                                 | 10                            | 20                                     |  |
| 5                      | 2                                                | ×KOTA PARLPARL                            | ×KOTA PAREPARE                            | 12                                 | 10                            | 25                                     |  |

Komitmen tersebut merupakan komitmen tahunan (bukan kumulatif)

Pengisian merujuk pada ketentuan minimal komitmen dalam Permen Kominfo 7/2018 (lampiran)

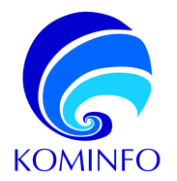

Untuk jenis jaringan backbone antar kota, pengisiannya seperti contoh pada komitmen periode 1

Sedangkan jenis innercity, pengisiannya seperti contoh periode 2 dst sampai 5.

#### Contoh pengisian tabel komitmen Jartaplok Packet Switched FO

| Roll Out Plan Yang Merupakan K              | Rolf Out Plan Yang Marupakan Komitmen untuk 5 (Lima) Tahun |                                                      |                                    |                                 |  |
|---------------------------------------------|------------------------------------------------------------|------------------------------------------------------|------------------------------------|---------------------------------|--|
| * Komitmen bersifat tahunan (tidak bersifat | akumulasi)                                                 |                                                      |                                    |                                 |  |
| Periode                                     | Cakupan Layanan (Kab/Kota)                                 | Port FTTx (jumlah port<br>perangkat yang disediakan) | Kapasitas Bandwidth FTTx<br>(Gbps) | Kapasitas Jumlah Pelanggan FTTx |  |
| 1                                           | XKABUPATEN BANYUMAS                                        | 8                                                    | (8 x 1 Gbps)                       | 256                             |  |
| 2                                           | XKABUPATEN BANYUMAS                                        | 8                                                    | (8 x 1 Gbps)                       | 256                             |  |
| 3                                           | ×KOTA SALATIGA                                             | 8                                                    | (8 x 1 Gbps)                       | 256                             |  |
| 4                                           | XKABUPATEN JEMBER                                          | 8                                                    | (8 x 1 Gbps)                       | 256                             |  |
| 5                                           | ×KOTA KEDIRI                                               | 8                                                    | (8 x 1 Gbps)                       | 256                             |  |

Komitmen tersebut merupakan komitmen tahunan (bukan kumulatif)

Pengisian merujuk pada ketentuan minimal komitmen dalam Permen Kominfo 7/2018 (lampiran)

Pembangunan di wilayah yang sama dimungkinkan sepanjang jaringan yang berbeda dan bukan jaringan yang sama dikomitmenkan berulang

#### E. Panduan Melakukan Perbaikan Pada Permohonan Perizinan

Pelaku usaha akan memperoleh notifikasi melalui email apabila hasil pemeriksaan sudah keluar dari evaluator Kominfo, apabila ada perbaikan dokumen persyaratan maka pelaku usaha dapat melakukan perbaikan dokumen persyaratan melalui aplikasi e-telekomunikasi. Catatan perbaikan persyaratan akan muncul dibawah masing – masing menu upload dokumen. Berikut adalah tahapan untuk melakukan perbaikan dokumen persyaratan:

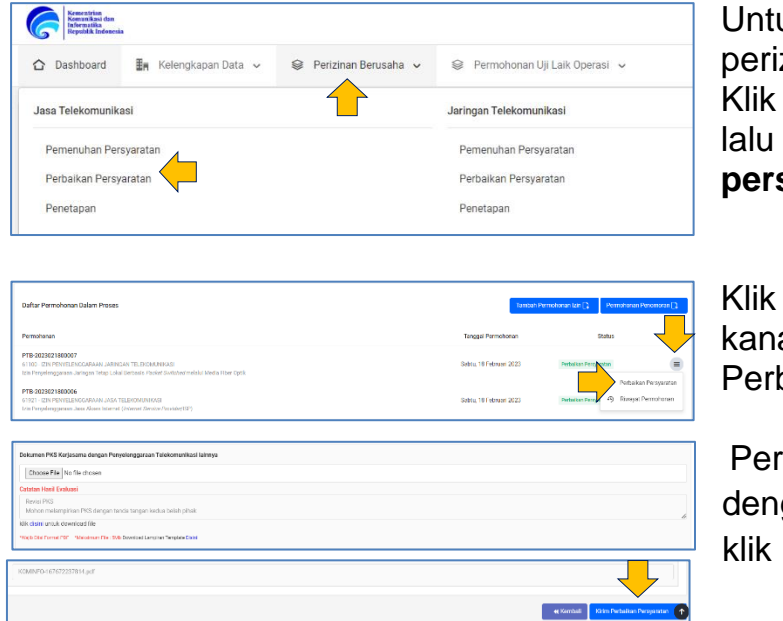

Untuk melakukan perbaikan perizinan Jasa Telekomunikasi, Klik halaman perizinan berusaha, lalu Klik menu **perbaikan persyaratan** 

Klik menu ≡ pada sisi kanan dasboard, kemudian klik Perbaikan Persyaratan

Perbaiki persyaratan sesuai dengan koreksi dari evaluator, lalu klik button Kirim Perbaikan.

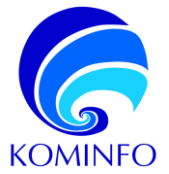

# 4.1.3 Cara Penggunaan Website E-Telekomunikasi (Telekomunikasi Khusus Badan Hukum)

Berikut adalah cara-cara penggunaan aplikasi e-telekomunikasi untuk perizinan telekomunikasi khusus badan hukum.

#### A. Panduan Registrasi Untuk Badan Hukum

|               | Login                           |
|---------------|---------------------------------|
| Alamat e-Mail |                                 |
| Kata Sandi    |                                 |
| Captcha       | KEPULAUAN BANGKA BELITUNG       |
|               | Masukkan nama provinsi diatas   |
| I             | Login Lupa kata Sandi? Register |

| Pendaftaran Akun e-Licensing KOMINFO |                                             |  |
|--------------------------------------|---------------------------------------------|--|
|                                      |                                             |  |
| Jenis Pelaku Usaha                   | Pilih Jenis Pelaku Usaha 🗸                  |  |
| NIB                                  | Penyelenggara Telekomunikasi                |  |
|                                      | Penyelenggara Telekomunikasi - Badan Hukum  |  |
| Nama Penanggung Jawab                | Telekomunikasi Khusus                       |  |
| Alamat e-Mail                        | Telekomunikasi Khusus - Badan Hukum         |  |
| Kata Sandi                           | Telekomunikasi Khusus - Instansi Pemerintah |  |
| Konfirmasi kata Sandi                | Penomoran                                   |  |
| Daftar                               |                                             |  |

Langkah pertama adalah dengan memasukan alamat situs web: https://e-telekomunikasi.kominfo.go.id/login Lalu klik registrasi untuk mendaftarkan akun pada aplikasi e- telekomunikasi.

Langkah kedua adalah memilih jenis pelaku usaha (Telekomunikasi Khusus – Badan Hukum) dan mengisi form pendaftaran lalu klik **Daftar** 

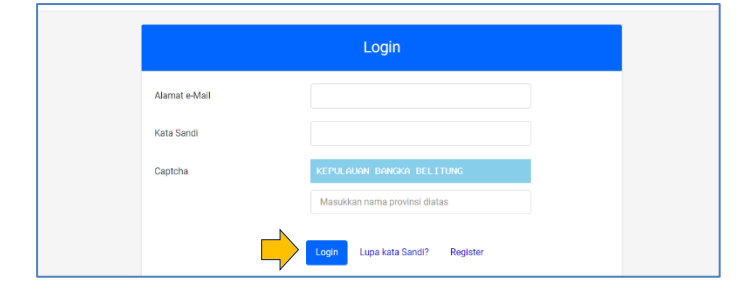

| emohonse Dalam Proses                                         |                                                | Generation Contract Selected                                  |                                                       | Lav                                                        |
|---------------------------------------------------------------|------------------------------------------------|---------------------------------------------------------------|-------------------------------------------------------|------------------------------------------------------------|
| akan Ainda belium terverifikasi, Akun Anda membub,<br>Istansi | utikan proses vertfikasi jika Anda belum melen | ngkapi Kelongkapan Data Penanggung Jawab dan Data Badan Hukur | m / Instansi dan jika terjadi perubahan Data Penanggi | ing Jawab dan Data Dadan Hukum /                           |
| laftar Permohonan Dalam Proses                                |                                                |                                                               |                                                       | Tambah Persebonan bin [2<br>Tambah Persebonan Peromonan [2 |
| Self. Missukkan kata kunci j. Q.                              |                                                |                                                               | Tampikan: 10 •                                        | Copy CSV Excel Print                                       |
| lemohanan                                                     | 0                                              | Tanggal Permohonan                                            | 0 51                                                  | nus o v :                                                  |

Langkah ketiga adalah setelah kembali ke halaman Login, kemudian pelaku usaha login menggunakan email dan password sesuai yang didaftarkan pada langkah kedua.

Setelah berhasil login pelaku usaha akan masuk ke halaman *dashboard*. Pada tahapan ini pengajuan permohonan perizinan belum dapat dilakukan sebelum *submit* kelengkapan data instansi dan penanggung jawab.

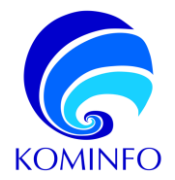

#### B. Panduan Submit Kelengkapan Data Intansi

|   | 6   | Komentrian<br>Komanikasi dan<br>Indermatika<br>Republik Indenesia |                                    |                                                           |
|---|-----|-------------------------------------------------------------------|------------------------------------|-----------------------------------------------------------|
|   | ۵   | Dashboard                                                         | 🖬 Kelengkapan Data 🗸               | ֎ Perizinan Berusaha →<br>֎ Permohonan Uji Laik Operasi → |
| ľ | Pen | daftaran Data                                                     |                                    |                                                           |
|   | ĸ   | elengkapan Dat<br>elengkapan Dat                                  | ta instansi<br>ta Penanggung Jawab |                                                           |

Klik menu Kelengkapan Data, kemudian pilih halaman kelengkapan data Instansi.

| Data Kelengkapan Instansi                                                                                                    |                                                                                                    |
|----------------------------------------------------------------------------------------------------|----------------------------------------------------------------------------------------------------|
|                                                                                                    |                                                                                                    |
| i Solaruh Dokamen dalam format PDF dan maksimal 5 ND.                                                                                                    |                                                                                                    |
| Nomer Induk Berusaha (NB) '                                                                                                    | Linggsh Dolumen NB *                                                                                                    |
| 1122304/65123                                                                                                    | hat Boluman Choose File No file chosen                                                                                                    |
| Nama Badan Hukum Perusahaan*                                                                                                    |                                                                                                    |
| QWERTY SEBELAS                                                                                                    |                                                                                                    |
| l<br>Pendulan Name Radao II. Auto-Penuahaan tidak pada menosunakan awalan seperti (PT. / CV. / dao selenjama                                                                                                    | a).                                                                                                    |
|                                                                                                    |                                                                                                    |
|                                                                                                    |                                                                                                    |
| Nomor NPWP Bodan Hukum/Perusahaan'                                                                                                    | Unggah NPWP Badan Hukum Perusahaan"                                                                                                    |
| 123                                                                                                    | It Dokumon Choose File No file chosen                                                                                                    |
| Pestikan Anda talah memasukkan NPWP dengan benar. NPWP instansi akan dicek valid benya dengan database                                                                                                    | Ditjon Pojak, Apoblia NPWP perusahaan Anda tidak volid, meke Anda tidak ciapat mengajukan permohenan.                                                                                                    |
|                                                                                                    |                                                                                                    |
| Nornor Akta Tenkhir Perusahaan / Dolarmen SK Kemenkumham / Dasar Hukum Pembertukan Instanal Pemerint                                                                                                    | tah* Unggah Akta Teraktir Perusahaan / Dokumen SK Kemerikumham / Dasar Hukum Pembernakan Instanal Pemerintah*                                                                                                    |
| Namar Akta Terakhir Perusahaan / Dokumen SK Kemenkumham / Dasar Hukum Pembertukan Instanal Pemerint<br>123                                                                                                    | tale" Unggeh Aka Tendolf Perusahaan / Dokamen 5K Kemakumham / Dasar Hukum Pembertuhan Instensi Pemerintah*<br>(Lokumen Choose File) No filo choose                                                                                                    |
| Name Alsa Teabla' Penealaten ( Dulamet SC Remeinanten / Dear Pikkan Penialentikan Isaten)<br>1921 - Control Control ( Control ( C | Mogel Ala Tealth Penalaan ( Dalama SL Beestantan) (Daar Hutter Tealan Penalaan )     Molarma     Molarma |

| Dergen iri laya merystalan :                                                                                                    |                 |                       |
|----------------------------------------------------------------------------------------------------|-----------------|-----------------------|
| informasi dan okkumun yang atlangkitan atasih banar senar dangan dakumen asli. Apadita Mormasi dan dakumen yang ditampirtan tisak banar dan stear senari dangan dekumen asli, maka saya bernadita elionakan.<br>Nitam (dadita) (hingga serika yang delur dakun persunang undangan. | sanksi berupa r | mosuk ko dolam daftar |
| Dengan membubuhkan cek list, saya telah membeca den menyetujui kesertuan di atas.                                                                                                    |                 |                       |
|                                                                                                    | Kenhil          | Kirim Pandaftaran 🦼   |

Isi form kelengkapan data instansi.

- Penulisan nama instansi langsung dituliskan nama instansi, tanpa penulisan "PT".
- Pastikan dokumen yang diupload sinkron dengan nomor dokumen yang diinputkan (apabila input nomor Akta maka yang diupload adalah dokumen akta perusahaan).

Apabila sudah lengkap klik **Kirim Pendaftaran** 

Kirim Pendaftaran 🛛 🚀

#### C. Panduan Submit Kelengkapan Data Penanggung Jawab

| Construction dan<br>Insurantikan<br>Republik Inderensia        |                                                          |
|----------------------------------------------------------------|----------------------------------------------------------|
| 🛆 Dashboard 🛛 🏭 Kelengkapan Data 🗸                             | 😂 Perizinan Berusaha 🗸 🛛 😂 Permohonan Uji Laik Operasi 🤟 |
| Pendaftaran Data                                               |                                                          |
| Kelengkapan Data Instansi<br>Kelengkapan Data Penanggung Jawab | ]                                                        |
|                                                                |                                                          |
| Pendaftaran Penanggung Jawab                                   |                                                          |
| i Seluruh Dokumen dalam format PDF dan maksimal 5 MB.          |                                                          |
| Nama Penanggung Jawab*                                         |                                                          |

Klik menu Kelengkapan Data, kemudian pilih halaman kelengkapan data Penanggung Jawab.

Isi form kelengkapan data penanggung jawab lalu klik button **Kirim Pendaftaran**.

Kirim Pendaftaran 🛛 🚀

Setelah submit kelengkapan data instansi dan penanggung jawab dilakukan, petugas Kominfo akan melakukan verifikasi data. Persetujuan atau penolakan akun akan di infokan melalui email yang didaftarkan pada proses registrasi awal.

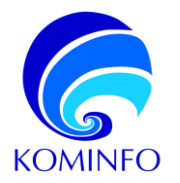

#### D. Panduan Mengajukan Permohonan Perizinan Baru

Badan usaha dapat mengajukan permohonan baru setelah akun badan usaha diverifikasi dan mendapat persetujuan dari petugas Kominfo. Berikut adalah Langkah – Langkah untuk mengajukan permohonan perizinan baru.

| D<br>Terminisharan Disker JYudes | <b>Data O</b><br>Preventionen Selecal       |                       | 500                 |
|----------------------------------|---------------------------------------------|-----------------------|---------------------|
| Daftar Permohonan Dalem Proces   |                                             |                       | Tambah Permohonan 🏠 |
| Cart Mosulsion Kota kunci ) – Q  |                                             | Tampilian: 10 e Cooy  | CSV Local Print     |
| 0                                | Tanggal Permohonan<br>Dota Tidak Etternakan | 0 Status              | 0 <b>v</b> 0        |
| Pilih KBLI                       |                                             |                       | ×                   |
| Perizinan                        |                                             |                       |                     |
| Izin Penyelenggaraan Telek       | omunikasi Khusus                            |                       | ~                   |
| KBLI                             |                                             |                       |                     |
| 61992 - Aktivitas Telekomu       | nikasi Khusus Untuk Kepe                    | erluan Sendiri        | ~                   |
| Jenis Layanan                    |                                             |                       |                     |
| Izin Penyelenggaraan Teleko      | omunikasi Khusus untuk                      | Keperluan Badan Hukum | ~                   |
|                                  |                                             | 4                     | ļ                   |
|                                  |                                             | Batal Buat I          | zin baru            |

 Subtra Penadoran Solan Proses
 Tercent Penadoran

 Penadoran
 Tercent Penadoran

 Penadoran
 Tercent Penadoran

 Tot 2002/00000
 Salta, 11 - 676-01 2023

 Vene character attention of these contractional basis
 Salta, 11 - 676-01 2023

|                                                                                                    | 🧟 - 2.00 Wayler                                                                             |
|----------------------------------------------------------------------------------------------------|---------------------------------------------------------------------------------------------|
| 2 Destead Be Hereptacet046 - 0 Percentionate - 0 Percentral (JLR Confe) -                                                                                                    |                                                                                             |
| Date Dekupen Wileyeh Leyenen Penyalenggaraan Talakomunikasi Khuaua                                                                                                    |                                                                                             |
| 💭 Media Transmisi Opekavan Freikuensi Radio untuk Datem Komunikasi Ooterit                                                                                                    |                                                                                             |
| Environce Completes Reception Enterin                                                                                                    |                                                                                             |
| Data Cakupan Wilayah Layanan Penyelonggaraan Tahkiamunikasi Khuous                                                                                                    |                                                                                             |
| C Media Transmis Kasatharat Optik                                                                                                    |                                                                                             |
| Deviai Legen Trakk Cuin                                                                                                    |                                                                                             |
| Dangelaun                                                                                                    |                                                                                             |
|                                                                                                    |                                                                                             |
| Sunt Persuntum Kenangkan Debahanakan Keterlum Perselempanan Telekonunkan Obusus, Berutmatian Data Jawa Valid das Besar seta Jian Depaerd                                                                                                    | alkan inis asabila Jaringan Telekomunikani Khuwat ililak disertukan kesi                    |
| Sunt Pernystan Kesanggupan Belakanakan Keterlaan Penyetengganan Telekomunikasi Khusia, Menyampakan Data yang Valid dan Benar setu Akan Mengent                                                                                                    | atikan izin apabila Jaringan Telekomurikani Khusus tidak dipertukan lagi                    |
| ber Proystan Kesegapan Matasaka Ketalan Proystaganan Terkomakar Gusia, Bergangkan Dai yang tali dan Beur seta Jaat Bergent<br><u>Summin</u> Versiona<br>Matasara Proystan Summin Summin Summin Summin Summin Summin Summin Summin Summin Summin Summin Summin Summin Sum                                                                                                    | atikan izin apabiti Jaringan Telekomurikasi Khusus titlak dipenukan logi<br>Rocilin shrawa  |
| har Penysbar Reseguan belasarlar. Kendan Penyebagaan Terkenakki duara, Kenyangkan Sarjang Unit das Bear seta Jaa<br>(Jacama)<br>Mil Di Party Jacama Penganaka Milanda Jacama Sarja<br>Mil Di Party Jacama Penganaka ant Mendadan Bear Denki Pengan, an san Jada Halan Yana (Jacama Pangana Gama Date                                                                                                    | alikan izla apablis Jaringan Telekomunikasi Khusus lislat dipertukan lagi<br>Kossila stanan |
| South-by data Mesagapata Batasatas Interian Poythogram Yean-maker Obara, Meyangatas Garyang Yati at dara serat Jaka Heyeno<br>(Jama N) Herines<br>(Jama N) Herines (Jama N) Herines (Jama N) Herines (Jama N)<br>(Jama N) Herines (Jama N) Herines (Jama N) Herines (Jama N)<br>Other Manan Yeang A)                                                                                                    | allan tals apatita Jarrigan Teksonunikasi Khusus titak dipenukan lagi<br>Ayo tilan tunan    |
| ber Praystan Pasinggua Balasalas Interior Psychogram Networked Guas, Bryangkat Day yap tati da Bara esta Jaan Bergen<br><u>Samani</u> ), Materian<br>Balanzen Pasingan and Jahar Bara Jawa Jawa Interior Carlo Balas Halan Palas Jawa Tata Dagkan dan Dale Man Praysagan<br><u>Samani</u> ), Maraka                                                                                                    | allan tida qualita Jarrigue Telesceurillaci Ricusse Bisk diperukan lagi<br>Nortikal cawel   |
| South for your An Analyzea Material Analysis (Section Persphage an Yean-maker Mauri, Meryangkan Daryong Vali da darar seta Jaka Haryon<br>Balan analysis (Section 2017), Salar South Section 2016 (Section 2016), Salar Malan Perlang Vali South Section 2016 (Section 2017), Salar South Section 2016 (Section 2017), Salar South Section 2017, Salar South Section 2017, Salar South Section 2016 (Section 2017), Salar                | atlan tigh qualité Juringen Tritisonurikan Kouse Biak dipersikan lagi<br>Rochaet mene       |
| Socie Przymania w szagopan Brataszka, Kardan Przykregoras Treinmakter Baur, Bryangine Brazyng Tolf als Brazynski Alexan<br>(Jaman) w treinman<br>Brazynski W Statisticki Brazynski Alexandrater<br>Olde Alexandra M Brataszka Brazynski Alexandrater<br>Brazynski W Statisticki Brazynski Brazynski Brazynski Alexandrater<br>Brazynski Brazynski Brazynski Brazynski Brazynski Brazynski Brazynski Brazynski Brazynski Brazynski Brazynski<br>Brazynski Brazynski Bra | etilan bin qualiti shriyan Tekkanovikan Khuna (tilak Apendan lapi<br>Teknibu shuan          |
| ber Faryster Ansingsen Breitsnate Kenten Psychogena Yneinneber Gaus, Bryangiate Dio yng tol de Berr inte Alae Berger<br>(James)<br>Berlenner: Alaester Bill Berlenner interen Interes Program (Alaester<br>(James))<br>Berlenner: Alaester Bill Berlenner interes Densi, Progen, der das Bein Halen Feler (James You Dington das Date Dens Projeceger<br>(James))<br>Berlenner: Alaester Bill Berlenner interes News Cent<br>(James)<br>Berlenner: Alaester Bill Berlenner interes News Cent<br>Comments Berlenner: Alaester Bill Berlenner interes News Cent<br>(James)                                                                                                    | edited da gazdi Jariyan Melawakian Kwang Kital Apendan lag<br>Turu Sukatan                  |

Pada sidebar kanan website klik tambah data permohonan.

Memilih:

- Perizinan: Telekomunikasi Khusus,
- KBLI: 61922,
- Jenis layanan: Izin Penyelenggaraan Telekomunikasi Khusus untuk Keperluan untuk Badan Hukum.

Lalu klik button buat izin baru.

Pada halaman sisi kanan dashboard klik icon menu kemudian pilih **pemenuhan persyaratan**.

lsi secara lengkap form pemenuhan persyaratan.

Klik Permohonan Persyaratan untuk mengirimkan permohonan perizinan.

Setelah badan usaga melakukan submit dokumen persyaratan, badan usaha akan menerima notifikasi progress pemrosesan dokumen dari Kominfo melalui email. Notifikasi tersebut diantaranya adalah detail petugas evaluator Kominfo, status dokumen, informasi perbaikan persyaratan, dan lain-lain.

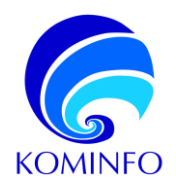

#### Template Konfigurasi Teknis dan Surat Pernyataan

| Maksud, Tujuan, dan Alasan Membangun Telekomunikasi Khusus                     |
|--------------------------------------------------------------------------------|
| Choose File No file chosen                                                     |
| "Wajib Diisi Format PDF "Maksimum File : 5Mb Download Lampiran Template Disini |
| Konfigurasi Sistem dan Teknologi Jaringan Telekomunikasi Khusus                |
| Choose File No file chosen                                                     |
| "Wajib Diisi Format PDF Maksimum File : 5Mb Download Lampiran Template Disini  |

Sebagai referensi beberapa dokumen sudah disediakan template dari Kominfo, template dapat diunduh dibawah menu upload dokumen.

#### Panduan Mengisi Daftar Perangkat

Berdasarkan sertifikasi, perangkat dikategorikan menjadi 2 yaitu:

1. Perangkat yang perlu sertifikasi dari Kominfo

Contoh: HT, Base Station, Mobile Unit, repeater dan lain-lain.

Centang pada pertanyaan "Apakah anda memiliki sertifikat perangkat?".

| aftar Perangkat sesuai dengan Konfigurasi Teknis |                                 |
|--------------------------------------------------|---------------------------------|
| Apakah anda memiliki sertifikat perangkat? 🗹     |                                 |
| No Sertifikat Perangkat                          | Lampiran Sertifikasi Perangkat  |
|                                                  |                                 |
| l                                                | Choose File No hie chosen       |
| Verifikasi Sertifikat                            |                                 |
| qalaah ande memiliki sentlikat pevangkat? 🖬      |                                 |
| in Sertified Postegiat                           | Lampran Scrittikasi Horangkat   |
|                                                  | T2ncmerPar No No descent        |
| Vertikasi bertikat                               |                                 |
| okati Patangkat                                  |                                 |
|                                                  |                                 |
|                                                  |                                 |
| enis Perangkat                                   | Tipe Percegical                 |
|                                                  |                                 |
| fork Porangkal                                   | Negara Asal Pentual Penangkal   |
|                                                  |                                 |
| Iomor Senol Number Herangkat                     | I-oto stenial Number Hosangilat |
|                                                  | Change Pile No bis chapers      |
| olo Perangkat                                    |                                 |
| Choose File No Te chosen                         |                                 |

lsikan nomor sertifikat pada kolom <u>"No Sertifikat Perangkat"</u> dan Upload sertfikat pada kolom <u>"Lampiran Sertifikasi Perangkat".</u>

Button <u>"Verifikasi Sertifikat"</u> Tidak perlu di Klik. Lengkapi data perangkat.

2. Perangkat tidak perlu sertifikasi dari Kominfo

Contoh: Perangkat Server, PC, Laptop, dan lain-lain.

Hilangkan centang pada pertanyaan "Apakah anda memiliki sertifikat perangkat?"

| Daftar Perangkat sesuai dengan Ko            | figurasi Teknis                   |
|----------------------------------------------|-----------------------------------|
| Apakah anda memiliki sertifikat per          | ngkat? 🗆                          |
| Lokasi Perangkat                             |                                   |
| Apakan anda memiliki sertifikat posangkat? 🗆 |                                   |
| Lokes Peranginal                             |                                   |
| Jemo Perangliat                              | Too Porargial                     |
| Merk Perangkat                               | Negtra-Ana Pombast Peringkat      |
| Nomer Seciel Number Perangket                | Forte Savida Monecian Person poet |
| Foto Peranginat                              | Choose Tite I to Tie choose       |
| Choose File No file chosen                   |                                   |

Isikan data perangkat secara lengkap.

Pelaku usaha hanya cukup mengisi 1 Data Alat/Perangkat dari setiap jenis perangkat yang digunakan, Misalnya jika Pelaku Usaha pada konfigurasi hanya menggunakan 2 Jenis Perangkat HT sebanyak 10 buah dan Repeater sebanyak 2 buah, maka Data Alat/Perangkat cukup diinput 2 Data

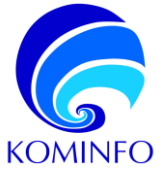

Alat/Perangkat yaitu HT dan Repeater. Pada bagian daftar serial numer diupload Serial Number dari keseluruhan 10 HT dan 2 Repeater tersebut. Pelaku usaha dapat menambah dan mengurangi daftar perangkat dengan klik pada button "Tambah Data Alat/Perangkat" dan "Hapus Data Tambahan".

#### E. Panduan Melakukan Perbaikan Pada Permohonan Perizinan

| C ■ e-telekomunikasi Khusus       Penendan Persyaratan       Penendan       Penendan       Penendan | allaad Jorninfo gold<br>elersphapen Data 👻 🗣 Penzinen Berusaha -                    | Permohoner                | Uj Lak Operasi 🗸         | lê 🗙                                   | TELSUS V                   | Untuk melakukan perbaika<br>perizinan telekomunikasi khusus<br>Klik halaman perizinan berusaha<br>lalu <b>Klik halaman perbaika</b> |
|----------------------------------------------------------------------------------------------------|-------------------------------------------------------------------------------------|---------------------------|--------------------------|----------------------------------------|----------------------------|----------------------------------------------------------------------------------------------------|
|                                                                                                    |                                                                                     |                           |                          | _                                      | _                          | persyaratan                                                                                                    |
| Permohonan                                                                                          |                                                                                     |                           | Tanggal Permohonan       | Status                                 | Ň                          |                                                                                                    |
| TKB-2023021700001<br>61992 - IZIN PENYELENGOARA<br>Izin Penyelenggaraan Telekorn                    | van TELEKOMUNIKASI KHUSUS BADAN HURUM<br>unikasi Khusus untuk Keperlaen Baden Hukum |                           | Jum'at, 17 Februari 2023 | Dokuman Lengkap                        | =                          |                                                                                                    |
| © 2022. KOMINEO - eLicensino.                                                                       |                                                                                     |                           |                          | 🙃 Lavanan Bantuan 🕞 M                  | fanual Book                |                                                                                                    |
| ( III.                                                                                              |                                                                                     |                           |                          | e                                      | Ace Mayark ~               | Pada halaman side kiri dashboar                                                                                                    |
| O Cathootee De Hitterger                                                                            | azon Data 👻 🤤 Formor Brussina 👻 😜 Pormor                                            | onantiji Lak Osolari 👻    |                          |                                        |                            | klik untuk perhaikan persyaratan                                                                                                    |
| Izin Peryelenggaraan Jana Tele                                                                      | konunkasi                                                                           |                           |                          |                                        | 1                          | kik untuk perbaikan persyaratan                                                                                                    |
| na la substantia de la                                                                              |                                                                                     |                           |                          |                                        |                            |                                                                                                    |
| Permitana                                                                                           | 4                                                                                   |                           | leope :                  | Salar                                  |                            |                                                                                                    |
| NP 2022122600014<br>OTHE LEN PERLENYSIONAL<br>Ser Proper gy axis Asia briger                        | ultarik (TLLDHOMMARKADI)<br>e calute mentari gisti gati ferinde menikcasi           |                           | Sena, 20 Desember 2022   |                                        | ۲                          |                                                                                                    |
| M <sup>a</sup> 2002122000014<br>01000 USN PROVIDENCEMAAN<br>USN Property genant and Report          | Lacta Thurmony, Nexado<br>A caree mendia (nengan berkenarikan)                      |                           | Sense, 20 Desensor 2020  | Persekani A) Finana N                  | Pergyseitan                |                                                                                                    |
| Nev amplicas 1 les 2 deri 2 dera                                                                    |                                                                                     |                           |                          |                                        | - 1                        |                                                                                                    |
|                                                                                                    |                                                                                     |                           |                          |                                        |                            |                                                                                                    |
| new production of the second sy by Teles                                                            | •                                                                                   |                           |                          | C Lapanae Ractions                     | 2 Mercel Red               |                                                                                                    |
| () EEL                                                                                              |                                                                                     |                           |                          | 6                                      | Add Margadi =              | Pada balaman perbaikan                                                                                                    |
| Q Dashbourd In Kriengi                                                                              | zons Quita 👻 🥹 Postenon Benanta 🛥 🤤 Permot                                          | ionam V)) kaik Oporaali 🐱 |                          |                                        |                            |                                                                                                    |
| Tahua                                                                                               | Pusat Pelay                                                                         | inan Pelanggan            |                          | panitan Layaman dalam (1 (atau Satara) |                            | persyaratan, perbaiki                                                                                                    |
|                                                                                                    | (Kota/Kata)                                                                         |                           | Januah                   |                                        |                            | persvaratan sesuai dengan                                                                                                    |
| 2                                                                                                   | AAR-PATCH SPACING                                                                   | - 108<br>- 108            | 0                        |                                        |                            |                                                                                                    |
| 8                                                                                                   | KARLIMITEN DAGUEUE                                                                  | ~ 1008                    | n                        |                                        |                            | koreksi dari evaluator, lalu klik                                                                                                   |
| 4                                                                                                   | KARLPARDK SINCHER                                                                   | - 100E                    | *                        |                                        |                            | button kirim norhoikon                                                                                                    |
|                                                                                                    | KAR, PAYON, SHORE,                                                                  | w 1008                    |                          |                                        |                            | button kinin perbaikan.                                                                                                    |
| Pesso Periodico<br>Tobar (Fizza)                                                                    |                                                                                     |                           |                          | et Eersbeit                            | Santah Gau<br>SPreganaan 😗 |                                                                                                    |
|                                                                                                    |                                                                                     |                           |                          |                                        | 12. 41. 41.                |                                                                                                    |

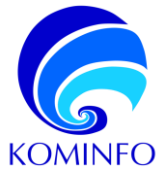

#### 4.1.5 Cara Penggunaan Website E-Telekomunikasi (Uji Laik Operasi)

Permohonan Uji Laik Operasi (ULO) hanya dapat diajukan oleh pelaku usaha atau badan usaha yang telah melengkapi dokumen persyaratan secara lengkap serta sudah mendapat *approval* dari Tim Perizinan Kominfo.

Berikut adalah cara-cara penggunaan aplikasi e-telekomunikasi bagi pelaku usaha atau badan Usaha untuk mengajukan permohonan Uji Laik Operasi.

#### Permohonan Uji Laik Operasi

| Kementärian<br>Kemanikasi dan<br>Informatika<br>Republik Indonesia |                  |         |                      |      |                             |   |
|--------------------------------------------------------------------|------------------|---------|----------------------|------|-----------------------------|---|
| 🖒 Dashboard                                                        | 📕 Kelengkapan Da | ita 🗸 😂 | ≷ Perizinan Berusaha | ~ \$ | Permohonan Uji Laik Operasi | ~ |
| Pengajuan Baru                                                     |                  |         |                      |      |                             |   |
| Penetapan                                                          |                  |         |                      |      |                             |   |
| Penetapan                                                          |                  |         |                      |      |                             |   |
| Penetapan                                                          |                  |         |                      |      |                             |   |
| Penetapan                                                          | Kelengkapan Da   | ata 🗸 😂 |                      | ~ \$ | Permohonan Uji Laik Operasi | ~ |

Pada halaman *dashboard* etelekomunikasi klik menu Permohonan Uji Laik Operasi.

Pada menu permohonan Uji laik operasi klik pengajuan baru.

| 1<br>Ne<br>00             | mahanin<br>Ini Trans                                                                                                    | 600 | 0<br>Parmohonan<br>Selesai |                     |     | 0<br>Permohonen<br>Permohonen |                                                                   |
|---------------------------|----------------------------------------------------------------------------------------------------|-----|----------------------------|---------------------|-----|-------------------------------|-------------------------------------------------------------------|
| Del<br>Per                | ftar Permohonan UJ Laik Operasi<br>mohonan                                                                                         |     |                            | Tanggal Permohonan  | Tar | nggal Pelaksanaan ULO         | Progeluan Lilo                                                    |
| PTI<br>142<br>679<br>1218 | 9-2023021800006<br>SA<br>221 - Internet Service Provider<br>1 Perpekenggenaar Jana Klasse Internet (Internet January Unwinder(127) |     |                            | Bolan menggukan sko |     | Bolan menggakan SKD           | <ul> <li>A) Rissayat Permohonan</li> <li>Doktorenangen</li> </ul> |

Pada halaman sisi kanan dashboard klik pengajuan ULO.

| Metode Uji Laik Operasi                                                                                                    | : U) Polik                                                                                                    |  |  |  |  |
|----------------------------------------------------------------------------------------------------|----------------------------------------------------------------------------------------------------|--|--|--|--|
| Tanggal Permahenan Polaksanaan ULO 1                                                                                                    |                                                                                                    |  |  |  |  |
| Sutat Pormohonan UJ Laik Operadi *                                                                                                    | Choose File, No file drawn<br>Wyr Clan Format POEr - Malaisman File: SMb                                                                                                    |  |  |  |  |
| Som mentation solary from mendation proceedings was an enclosed in the second and the second and |                                                                                                    |  |  |  |  |
| Dalam nengka mewujudkan Zona Integritas mesuju Wiaya                                                                                                    | h Belass dari Kongani (WBR) di Direktorat Telektoratnikasi, dergan ini seya menyatakan beraetia untuk:                                                                                                    |  |  |  |  |
| <ol> <li>Tidak melakukan komunikasi dan pertunsian yang m</li> <li>Akan melaparkan kepada pitak yang berwajlar baru</li> <li>Tidak menjanjian dan/atau mentarkian dan/atau</li> <li>Mematuhi Standar Opensional Prosedur (SDP) yan</li> </ol>                                                                                                    | wegneh legetak kolosi koso den estelmen 3920;<br>como ganzish monterinar kanak antarakan data, kuka den anna yataran (509);<br>azir hanakada na kanak antarakan data, kuka kanak janakan da pertaman (yatifikasi atasi ayana (y) ak barwai yang diserburkat lapada Pankisar Takkamushad, das<br>tarak mandarak ganakan data yatarakan data data yatarakan data yatarakan data yatarakan data yatarakan data yat |  |  |  |  |
| Apabila saya melanggar Ital hal yang telah saya nyatakan                                                                                                    | down RAVLA INLER LAS INLEgy at as nome privati, formtogs/ institus/ porusariaat benedia unuk dipreses terdacarian internan prauran perundang undangan yang benaku.                                                                                                    |  |  |  |  |
| PARTA INTECNEDA in clouer tange adanya paksaan     *Postikan anda audah check Pakta Integritas aebelum me                                                                                                    | der (på hat han vends dege glandare sellesperaren ment tyse<br>ogen permotose                                                                                                    |  |  |  |  |
|                                                                                                    | ୶ Kembal 🛛 Kami Permalanan 🦼                                                                                                    |  |  |  |  |

*Input* tanggal permohonan pelaksanaan ULO, dan *Upload* surat permohonan Uji Laik Operasi lalu klik **Kirim Permohonan.** 

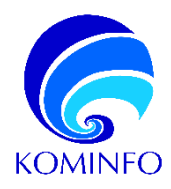

# PANDUAN PENGGUNAAN APLIKASI SISTEM PERIZINAN E-TELEKOMUNIKASI

PermohonanIzinPenyelenggaraanTelekomunikasiKhususUntuk keperluanInstansi Pemerintah

PREPARED BY: Direktorat Telekomunikasi

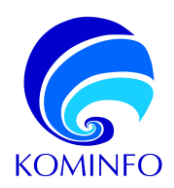

# **DAFTAR ISI**

| 1              | PENDAHULUAN                                                                               | 3      |
|----------------|-------------------------------------------------------------------------------------------|--------|
| 1.1            | Dasar Hukum                                                                               | 3      |
| 1.2            | Gambaran Umum Aplikasi                                                                    | 3      |
| 2              | GAMBARAN APLIKASI                                                                         | 3      |
| 2.1            | Persyaratan Perangkat Keras dan Lunak                                                     | 3      |
| 3              | CARA MENGAKSES APLIKASI E-TELEKOMUNIKASI                                                  | 3      |
| 3.1            | Bagaimana Cara Mengakses Aplikasi                                                         | 3      |
| 4<br><b>A.</b> | CARA PENGGUNAAN APLIKASI E-TELEKOMUNIKASI<br>Panduan Registrasi Untuk Instansi Pemerintah | 3<br>4 |
| B.             | Panduan Submit Kelengkapan Data Intansi                                                   | 5      |
| C.             | Panduan Submit Kelengkapan Data Penanggung Jawab                                          | 5      |
| D.             | Panduan Mengajukan Permohonan Izin Prinsip                                                | 5      |
| E.             | Panduan Mengajukan Permohonan Perpanjangan Izin Prinsip                                   | 6      |
| F.             | Panduan Mengajukan Permohonan Uji Laik Operasi dan Izin Penyelenggaraan Telekomunikasi    | 7      |
| G.             | Panduan Melakukan Perbaikan Pada Permohonan Perizinan                                     | 9      |
| H.             | Panduan Melakukan Permilihan Jadwal Uji Laik Operasi                                      | 10     |

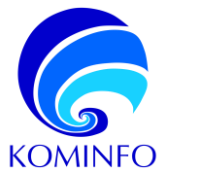

# 1 PENDAHULUAN

#### 1.1 Dasar Hukum

- Undang-Undang 36 tahun 1999 tentang Telekomunikasi
- Peraturan Pemerintah 52 tahun 2000 tentang Penyelenggaraan Telekomunikasi.
- Peraturan Pemerintah 53 tahun 2000 tentang Penggunaan Spektrum Frekuensi Radio dan Orbit Satelit.
- Peraturan Pemerintah 46 Tahun 2021 tentang Pos, Telekomunikasi, dan Penyiaran
- Peraturan Menteri yang mengatur teknis penyelenggaraan telekomunikasi
- PM Kominfo 12/2018 (Penyelenggaraan Telekomunikasi Khusus)

#### 1.2 Gambaran Umum Aplikasi

Pelaku usaha dapat melakukan permohonan perizinan telekomunikasi pada aplikasi e-telekomunikasi.

**Cara Mengakses Aplikasi E-telekomunikasi** merupakan bagian yang menjelaskan bagaimana pelaku usaha atau admin mengakses E-telekomunikasi.

**Cara Penggunaan Aplikasi E-telekomunikasi** merupakan bagian yang menyediakan deskripsi yang mendetail dari penggunaan aplikasi E-telekomunikasi.

## 2 GAMBARAN APLIKASI

#### 2.1 Persyaratan Perangkat Keras dan Lunak

Memerlukan sebuah PC atau Laptop untuk mengakses dan menggunakan fitur pada aplikasi E-Telekomunikasi, Anda membutuhkan koneksi internet pada PC atau Laptop.

# 3 CARA MENGAKSES APLIKASI E-TELEKOMUNIKASI

#### 3.1 Bagaimana Cara Mengakses Aplikasi

Aplikasi dapat di akses melalui link: https://e-telekomunikasi.kominfo.go.id/login

# 4 CARA PENGGUNAAN APLIKASI E-TELEKOMUNIKASI

# Cara Penggunaan Website E-Telekomunikasi (Telekomunikasi Khusus Instansi Pemerintah)

Berikut adalah cara-cara penggunaan aplikasi e-telekomunikasi untuk perizinan telekomunikasi khusus Instansi Pemerintah.

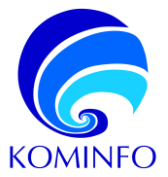

#### A. Panduan Registrasi Untuk Instansi Pemerintah

~

|               | Login                           |
|---------------|---------------------------------|
| Alamat e-Mail |                                 |
| Kata Sandi    |                                 |
| Captcha       | KEPULAUAN BANGKA BELITUNG       |
|               | Masukkan nama provinsi diatas   |
|               | Login Lupa kata Sandi? Register |

Pilih Jenis Pelaku Usaha

Telekomunikasi Khusus

enomoran

Penyelenggara Telekomunikasi

Penyelenggara Telekomunikasi - Badan Hukum

Telekomunikasi Khusus - Badan Hukum Telekomunikasi Khusus - Instansi Pemerintah

Pendaftaran Akun e-Licensing KOMINFO

Jenis Pelaku Usaha

Nama Penanggung Jawab

Alamat e-Mail

Kata Sandi

Konfirmasi kata Sandi

NIB

Langkah pertama adalah dengan memasukan alamat situs web: https://e-telekomunikasi.kominfo.go.id/login Lalu klik registrasi untuk mendaftarkan akun pada aplikasi e- telekomunikasi.

Langkah kedua adalah memilih jenis pelaku usaha (**Telekomunikasi Khusus – Instansi Pemerintah**) dan mengisi form pendaftaran lalu klik **Daftar** 

|               | Login                           |
|---------------|---------------------------------|
| Alamat e-Mail |                                 |
| Kata Sandi    |                                 |
| Captcha       | KEPULAUAN BANGKA BELITUNG       |
|               | Masukkan nama provinsi diatas   |
|               | Login Lupa kata Sandi? Register |

kembali ke halaman Login, kemudian pelaku usaha login menggunakan email dan password sesuai yang didaftarkan pada langkah kedua.

Langkah ketiga adalah setelah

Setelah berhasil login pelaku usaha akan masuk ke halaman *dashboard*. Pada tahapan ini pengajuan permohonan perizinan belum dapat dilakukan sebelum *submit* kelengkapan data instansi dan penanggung jawab.

|                                                                    |                                              | Berei<br>Permohonan Selecel                                  |                                                      |                                |
|--------------------------------------------------------------------|----------------------------------------------|--------------------------------------------------------------|------------------------------------------------------|--------------------------------|
| aan Aantia bisham terverifikasii, Akaan Aanta membududi<br>staanal | ikan proses verifikasi jika Anda belum melen | gkopi Kelongkapan Data Penanggung Jawab dan Data Badan Hukum | / Instansi dan jika terjadi pembahan Data Penanggung | ; Jawab dan Data Dadan Hukum / |
|                                                                    |                                              |                                                              | T                                                    | entek Persolonen bin 🕃         |
| aftar Permohonan Dalam Proses                                      |                                              |                                                              |                                                      | arriah Persolonan Peromona [3  |
| Daftar Permolisman Dafam Proses                                    |                                              |                                                              | Tampikan: 10 e                                       | Copy CSV Ficel Print           |

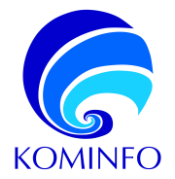

#### B. Panduan Submit Kelengkapan Data Intansi

| C  | Komenteian<br>Komanikasi dan<br>Indermatika<br>Republik Indenesia |                               |                                                        |
|----|-------------------------------------------------------------------|-------------------------------|--------------------------------------------------------|
| ۵  | Dashboard                                                         | 🛃 Kelengkapan Data 🗸          | 😂 Perizinan Berusaha 🤟 😝 Permohonan Uji Laik Operasi 🗸 |
| Pe | ndaftaran Data                                                    |                               |                                                        |
|    | Kelengkapan Data<br>Kelengkapan Data                              | a Instansi a Penanggung Jawab |                                                        |

Klik menu Kelengkapan Data, kemudian pilih halaman kelengkapan data Instansi.

| i Seluruh Dokumen dalam format PDF dan maksimal 5 MB. |  |
|-------------------------------------------------------|--|
| р КЛ./DЛ*                                             |  |
| EIMACREATIVE-TELSUS                                   |  |
| lama Lengkap K/L/D/I *                                |  |
| BIMA CREATIVE TECH                                    |  |
| enis Badan Hukum/Perusahaan"                          |  |
|                                                       |  |

lsi form kelengkapan data instansi lalu klik button **Kirim Pendaftaran** 

Kirim Pendaftaran 🛛 🚀

#### C. Panduan Submit Kelengkapan Data Penanggung Jawab

| Komercivian<br>Komercivian<br>Informatika<br>Republik Indecesia |                                  |                          |                                 |
|-----------------------------------------------------------------|----------------------------------|--------------------------|---------------------------------|
| 🛆 Dashboard                                                     | 🛃 Kelengkapan Data 🗸             | 😂 Perizinan Berusaha 🗸 😂 | a Permohonan Uji Laik Operasi 🗸 |
| Pendaftaran Data                                                |                                  |                          |                                 |
| Kelengkapan Data<br>Kelengkapan Data                            | a Instansi<br>I Penanggung Jawab |                          |                                 |

| Perdefitarian Perananggung Janab                      |
|-------------------------------------------------------|
| i Salunin Dokumen dalam format PDF dan maksimul 5 MB. |
| Nama Penanggung Jawab''                               |
| Nama Lengiap                                          |
| E-Mail Penanggung Jawab*                              |
| d.aningbuda@gmail.com                                 |
| No. Telp/Handphone Penanggung Jawab*                  |
| No. Telty/Handphone                                   |
| Unggah Surat Tugas*                                   |
| Choose Fie No file chosen                             |

Klik menu Kelengkapan Data, kemudian pilih halaman kelengkapan data Penanggung Jawab.

Isi form kelengkapan data penanggung jawab lalu klik button **Kirim Pendaftaran**.

Kirim Pendaftaran 🛛 🚀

Setelah submit kelengkapan data instansi dan penanggung jawab dilakukan, petugas Kominfo akan melakukan verifikasi data. Persetujuan atau penolakan akun akan di infokan melalui email yang didaftarkan pada proses registrasi awal.

#### D. Panduan Mengajukan Permohonan Izin Prinsip

Instansi Pemerintah dapat mengajukan permohonan baru setelah akun Instansi Pemerintah diverifikasi dan mendapat persetujuan dari petugas Kominfo. Berikut adalah Langkah – Langkah untuk mengajukan permohonan perizinan baru.

| 0<br>Permutaanan Balam Proses   |   | bera 0<br>Demokoran Selecal |                |          |                |
|---------------------------------|---|-----------------------------|----------------|----------|----------------|
| Daftar Permohonan Dalam Pilopee |   |                             |                |          | h Permohonen 😭 |
| Cart Mosulinan kata kunci j Q   |   |                             | Tompikan: 10 e | Capy CSV | Local Petre    |
| Permohonan                      | ¢ | Tanggal Parmohonan          |                | Status   | 0 - 0          |
|                                 |   | Data Tidak Eitemakan        |                |          |                |

Pada sidebar kanan website klik tambah data permohonan.

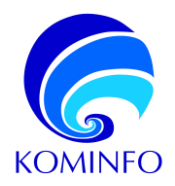

| Pilił | n Jenis Layanan                                                                             | × |
|-------|---------------------------------------------------------------------------------------------|---|
| Jeni: | s Layanan<br>zin Prinsip Penyelenggaraan Telekomunikasi Khusus untuk Keperluan Instansi Pem | ~ |
|       | Batal Buat Permohonan baru                                                                  |   |

| Daftar Permohonan Dalam Proses                                                                                                    |                         | Tentah Pernotonan 🎝   |
|----------------------------------------------------------------------------------------------------|-------------------------|-----------------------|
| Permahanan                                                                                                    | Tanggal Permohonan      | Pemenuhan Persyaratan |
| TKR-0003821806002<br>SYNEY-Long-YSNET I I RECOMPANY I TET I KONTANIANA I I I I RECOMPANY I I I I RECOMPANY I I I I I I I I I I I I I<br>Tah Penyshinggalaan Tahloomarkaa Khuasa uma Kagortaan Badan Hukum | Sabhu, 18 Februari 2023 | Pursulanan Kar        |

| Roncara Ponyelengganan                                                                                            |
|----------------------------------------------------------------------------------------------------|
| Maksud, Tujuan, dan Alasan Membangun Telekomunikasi Khusus                                                        |
| Citosse File No file chosen                                                                                       |
| "Wegb Disz Format PDF "Hafesmum File : Mith Download Lampran Template Disav                                       |
| Konfigurasi Sistem dan Teknologi Jaringan Telekomunikasi Khusus yang akan dibangun pada masa Izin Prinsip         |
| Choose File No file chosen                                                                                        |
| "Wepb Date Formed FD# - "Makemum Fah : SAte Download Lempine Deare                                                |
| Data Cakupan Wilayah Layanan Penyelenggaraan Telekomunikasi Khusus                                                |
| Imedia Transmisi Spektrum Frekuensi Radio untuk Sistem Komunikasi Radio Konvensional                              |
| Devritad Larpron (englishe linus)<br>*Neglis Dira Famil Hun – Matsimum Hel: Mitt Download Larpran (englishe Dira) |

Memilih:

 Jenis layanan: Izin Prinsip Penyelenggaraan Telekomunikasi Khusus untuk Keperluan untuk Instansi Pemerintah.

Lalu klik button buat permohonan baru.

Pada halaman sisi kanan dashboard klik icon menu kemudian pilih **pemenuhan persyaratan**.

Isi secara lengkap form pemenuhan persyaratan.

Klik Permohonan Persyaratan untuk mengirimkan permohonan perizinan.

Sebagai referensi beberapa dokumen sudah disediakan template dari Kominfo, template dapat diunduh dibawah menu upload dokumen.

Setelah Instansi Pemerintah melakukan submit dokumen persyaratan, Instansi Pemerintah akan menerima notifikasi progress pemrosesan dokumen dari Kominfo melalui email. Notifikasi tersebut diantaranya adalah detail petugas evaluator Kominfo, status dokumen, informasi perbaikan persyaratan, dan lainlain.

#### E. Panduan Mengajukan Permohonan Perpanjangan Izin Prinsip

Instansi Pemerintah dapat mengajukan permohonan perpanjangan izin prinsip dalam hal SK Izin Prinsip akan habis masa berlakunya. Permohonan perpanjangan izin prinsip harus disampaikan paling lambat 15 (lima belas) hari kerja sebelum berakhirnya masa berlaku izin prinsip untuk dilakukan evaluasi.

| Daftar Permohonan Dalam Proses                                                                                                    |                         | Tambah Permohonan 📑                                            |
|----------------------------------------------------------------------------------------------------|-------------------------|----------------------------------------------------------------|
| Permohonan                                                                                                    | Tanggal Permohonan      | Perpanjangan Izin Prinsip                                      |
| TKI-2024022600002<br>61992 - IZIN PDINTERVIGARAAN TELENOMUNIKASI IXIUSUS INSTANSI PEMERINTAAI<br>Perpanjangan lain Primip Penyelenggaraan Tielekomunikasi Khusus untuk Keperluan Instansi Perrevintah | Senin, 26 Februari 2024 | Pengajuan Uji Laik Operasi Pengajuan Pengembalian izin Prinsip |
| TKI-2024022300001<br>61992 - CDN PENNELBYGGARMAN TELERIOMUNIKASI KHUSUS INSTANSI PEMERINTAH<br>Izin Pinsip Penyelenggaraan Telekomunikasi Khusus untuk Keperluan Instansi Pemerintah                  | Senin, 26 Februari 2024 | Vis Prinsip Disetsjul                                          |

Pada halaman sisi kanan dashboard klik icon menu (izin prinsip di setujui) kemudian pilih **perpanjangan izin prinsip**.

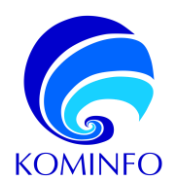

| Forn Penyantan                                                                                                    |   |
|----------------------------------------------------------------------------------------------------|---|
| Rencena Penyelengaraan                                                                                                    |   |
| Surat Permohonan Perpanjangan Izin Prinsip                                                                                                    |   |
| Choose File No file chosen                                                                                                    |   |
| Wejh Disi Formal PDF - Weisemann File - 5Mb                                                                                                    |   |
| Dengan hi seya menyabalan :<br>1.56/cih dad dar dalaman yang disampakan kepada Kensentara Komunikasi dan Informatika oleh BIMA CITEATIVE TECH sebagiar penyamban permotoran itan penyelenggaraan adalah<br>mili dan benur<br>2.36/companyabalian jun quabia pinyani telakomunikasi debagarama yang datar dalam kelentaan pesturan perundang undangan:<br>3.4km mengundakan jun quabia pinyani telakomunikasi debagarama yang datar dalam kelentaan pesturan perundang undangan:<br>3.4km mengundakan iun quabia pinyani telakomunikasi debagarama begida cubus, konpul dan nejodane (KXXI) sena akan melapohan kepada pihak yang bervajab beruenang apatala<br>mengununi ada indisasi konpul, kolusi dan repolitiene (KXXI) |   |
| Apabila dikenudian hari temyata pemyetaan ini tidak bener etau dokumen-dokumen seperi tersebut yang dinyateken pada butir 1. tidak seh menunut hukum, maka BMA CREATIVE TECH<br>bersedia menetima sankul hukum sesual dengan peraturan perundang-undangan yang bertaku.                                                                                                    | ł |
| Dengan memboluhkan ok list, asys biain membelo dan menyebigi kelentuan di atas.      Perindenais Persyakan o                                                                                                    |   |

Isi secara lengkap form perpanjangan izin prinsip.

Klik Permohonan Persyaratan untuk mengirimkan permohonan perizinan.

Setelah Instansi Pemerintah melakukan submit dokumen persyaratan, Instansi Pemerintah akan menerima notifikasi progress pemrosesan dokumen dari Kominfo melalui email. Notifikasi tersebut diantaranya adalah detail petugas evaluator Kominfo, status dokumen, informasi perbaikan persyaratan, dan lainlain.

### F. Panduan Mengajukan Permohonan Uji Laik Operasi dan Izin Penyelenggaraan Telekomunikasi

Instansi Pemerintah hanya dapat mengajukan permohonan Uji Laik Operasi dan Izin Penyelenggaraan paling lambat 15 (lima belas) hari kerja sebelum berakhirnya masa berlaku izin prinsip untuk dilakukan evaluasi.

| Permohonan                                                                                                    | Tanggal Permohonan      | Status                                                                               | ~       |
|----------------------------------------------------------------------------------------------------|-------------------------|--------------------------------------------------------------------------------------|---------|
| TKI-2024922300001<br>11992 - IZIN PENYULINGGARAAN TELEKOMUNIKASI KHUSUS INSTANSI PEMERINTAH<br>zin Prinsip Penyulenggaraan Tolakomunikasi Khusus untuk Kepenjuan Instansi Pemerintah                   | Senin, 26 Februari 2024 | tzin Prinaip Tolah Diperpanjang                                                      | =       |
| TKI-2024022600002<br>1989: UNIV PERVISIINGGARAAN TELEKOMUNIKASI KONISUIS INSTANISI PEMERINTIAH<br>Perperjangan Jain Prinsip Penyelengganaan Telekomunikasi Kihusus untuk Keperluan Instansi Pemerintah | Senin, 26 Februari 2024 | Izin Prinsip Disetujui                                                               |         |
| TKI-2024022600003<br>1989. – DIN FENELENGGARAAN TELEKOMUNIKASI KAUSUS INSTANSI PEMIRINTAH<br>Perpenjangan Izin Prinsip Penyelenggaraan Telekomunikasi khusus untuk Keperlaan Instansi Penseintah       | Senin, 26 Februari 2024 | Pengajuan Uji Laik Operasi<br>Pengajuan Pengembalian Izin F<br>Di Rivavat Permohonan | Prinsip |
|                                                                                                    |                         | Perubahan Komitmen                                                                   |         |

Pada halaman sisi kanan dashboard klik icon menu (izin prinsip disetujui) kemudian pilih **pengajuan Uji Laik Operasi**.

| 🟠 Dashboard 📓 Kelengkapan Data 🗸 🛞 Perizinan Berusaha 🗸 🛞 Perm                                                                                                    | iohonan Uji Laik Operasi 👻 🛛 🗘 | 🗘 Layanan Bantuan 🗸                          |   |
|----------------------------------------------------------------------------------------------------|--------------------------------|----------------------------------------------|---|
| Permohonan                                                                                                    | Tanggal Permohonan             | Status                                       | ~ |
| TKI-2024022600004<br>61992 - LINN PERVISEBINGGARAAN TELEKOMUNIKASI KHUSUS INSTANSI PEMERINTIAH<br>Uji Laik Openasi & Izin Penyelengganaan Telekomunikasi Khusus untuk Kepenluan Instansi Pemerintah  | Senin, 26 Februari 2024        | Permohonan Saru Persyanatan Uji Laik Operasi |   |
| TKI-2024022300001<br>61992 - IZIN PEHVYELENGGARAAN TELEKOMUNIKASI KHUSUS INSTANSI PEMERINTAH<br>Izin Prinsip Penyelenggaraan Telekomunikasi Khusus untuk Kopeniaun Instansi Pemerintah               | Senin, 26 Februari 2024        | tzin Prinsip Tela 🦘 Riwayat Permohona        | n |
| TKI-2024022600002<br>61992 - IZIN PENVELENGGARAAN TELEKOMUNIKASI KUIUSUS INSTANSI PEMERINTAN<br>Perpanjangan Izin Princip Penyelenggaraan Telekomunikasi Khusus untuk Keperluan Instansi Pencerintah | Senin, 26 Februari 2024        | Izin Prinsip Disetujui                       | = |
| TKI-2024922609003<br>61992 - IZIN PENYELENGGARAAN TELEKOMUNIKASI KHUSUS INSTANSI PEMERINTAH                                                                                                    | Senin, 26 Februari 2024        | Permohonan Perpanjangan Izin Prinsip         |   |

Pada halaman sisi kanan dashboard klik icon menu (permohonan baru persyaratan uji laik operasi) kemudian pilih **pemenuhan persyaratan.** 

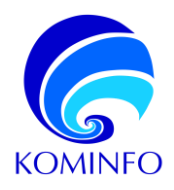

| Forn Persyantan                                                                       |   |
|---------------------------------------------------------------------------------------|---|
| Rencana Ponyolenggasaan                                                               |   |
| Konfigurasi Sistem dan Teknologi Jaringan Telekomunikasi Khusus Hasil Pembangunan     |   |
| Choose Fils No file choosen                                                           |   |
| "Weyb Dirst Contel POL "Micromonn Lie: SMb Userniced Lampran Template Dism            |   |
| Daftar perangkat, bukti kepemilikan perangkat dan sertifikat perangkat yang digunakan |   |
| Apakah anda memiliki sertifikat perangkat?                                            |   |
| Lokasi Perengkat                                                                      | Ð |

Isi secara lengkap form pemenuhan persyaratan.

Klik Permohonan Persyaratan untuk mengirimkan permohonan perizinan.

Sebagai referensi beberapa dokumen sudah disediakan template dari Kominfo, template dapat diunduh dibawah menu upload dokumen.

Setelah Instansi Pemerintah melakukan submit dokumen persyaratan, Instansi Pemerintah akan menerima notifikasi progress pemrosesan dokumen dari Kominfo melalui email. Notifikasi tersebut diantaranya adalah detail petugas evaluator Kominfo, status dokumen, informasi perbaikan persyaratan, dan lainlain.

#### Panduan Mengisi Daftar Perangkat

Berdasarkan sertifikasi, perangkat dikategorikan menjadi 2 yaitu:

1. Perangkat yang perlu sertifikasi dari Kominfo

Contoh: HT, Base Station, Mobile Unit, repeater dan lain-lain.

Centang pada pertanyaan "Apakah anda memiliki sertifikat perangkat?".

| aftar Perangkat sesuai dengan Konfigurasi Teknis                     |                                             |
|----------------------------------------------------------------------|---------------------------------------------|
| Apakah anda memiliki sertifikat perangkat?                           |                                             |
| No Sertifikat Perangkat                                              | Lampiran Sertifikasi Perangkat              |
|                                                                      | Choose File No file chosen                  |
| Verifikasi Sertifikat                                                |                                             |
| pakah anda memilik sertitikat parangkat? 🖬<br>a Sertitikat Posangkat | Lampan Sortinas Panadat                     |
|                                                                      | Characterist Part No. No. No. Street Street |
| Vertikasi bertitikat                                                 |                                             |
| okati Perangkat                                                      |                                             |
|                                                                      |                                             |
| ieris Ferençiut                                                      | Tpe Perceptut                               |
| ferk Perangkal                                                       | Nogera Asal Perstual Perengiai              |
| amer Bonal Natiber Herangkat                                         | Hota Sonal Roumber Protangian               |
|                                                                      | Cruber Per No bis Dates                     |
| dia December                                                         |                                             |

lsikan nomor sertifikat pada kolom <u>"No Sertifikat Perangkat"</u> dan Upload sertfikat pada kolom <u>"Lampiran Sertifikasi Perangkat".</u>

Button <u>"Verifikasi Sertifikat"</u> Tidak perlu di Klik. Lengkapi data perangkat.

2. Perangkat tidak perlu sertifikasi dari Kominfo

Contoh: Perangkat Server, PC, Laptop, dan lain-lain.

Hilangkan centang pada pertanyaan "Apakah anda memiliki sertifikat perangkat?"

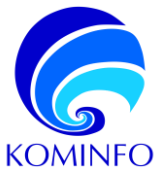

| Daftar Perangkat sesuai dengan Kor            | nfigurasi Teknis                 |  |
|-----------------------------------------------|----------------------------------|--|
| Apakah anda memiliki sertifikat pera          | angkat? 🗆                        |  |
| Lokasi Perangkat                              |                                  |  |
| Apaican anda memiliki sertitikat possequat? 🗆 |                                  |  |
| Lokasi Perangkat                              |                                  |  |
| Jens Perangkat                                | Top Parargiat                    |  |
| Mode Perangkat                                | Negara-Acar Portshat Potengkat   |  |
| Nomar Seciel Horniter Ferengiset              | Toto Sector Norriber Persongisat |  |
| Foto Penaminat                                | UR0018:188 No 116 Christian      |  |
| Cheese File No file chesen                    |                                  |  |

Isikan data perangkat secara lengkap.

Pelaku usaha hanya cukup mengisi 1 Data Alat/Perangkat dari setiap jenis perangkat yang digunakan, Misalnya jika Pelaku Usaha pada konfigurasi hanya menggunakan 2 Jenis Perangkat HT sebanyak 10 buah dan Repeater sebanyak 2 buah, maka Data Alat/Perangkat cukup diinput 2 Data Alat/Perangkat yaitu HT dan Repeater. Pada bagian daftar serial numer diupload Serial Number dari keseluruhan 10 HT dan 2 Repeater tersebut. Pelaku usaha dapat menambah dan mengurangi daftar perangkat dengan klik pada button "Tambah Data Alat/Perangkat" dan "Hapus Data Tambahan".

#### G. Panduan Melakukan Perbaikan Pada Permohonan Perizinan

| C Reserved on the second                                                                                                    |                                  |                                                                                 | 6                                                        | ARIF TELSUS $\mathbf{v}$                                                                                                    |
|----------------------------------------------------------------------------------------------------|----------------------------------|---------------------------------------------------------------------------------|----------------------------------------------------------|----------------------------------------------------------------------------------------------------|
| 🗅 Deshiboard 🛛 🖺 Kelengkapen Deta 👻 🛛                                                                                                    | 😡 Perizinan Berusaha 🐱           | 🛞 Permohonan Uji Laik Operasi 🤟                                                 |                                                          |                                                                                                    |
| Telekomunikasi Khusus                                                                                                    |                                  |                                                                                 |                                                          |                                                                                                    |
| Pemenuhan Persyaratan                                                                                                    |                                  |                                                                                 |                                                          |                                                                                                    |
| Perbaikan Persyaratan                                                                                                    |                                  |                                                                                 |                                                          |                                                                                                    |
| Penelapan                                                                                                    |                                  |                                                                                 |                                                          |                                                                                                    |
|                                                                                                    |                                  |                                                                                 |                                                          |                                                                                                    |
| Permohonan                                                                                                    |                                  | Tanggal Permohonan                                                              | Status                                                   | Ň                                                                                                    |
| TKB-2023021700001<br>51992 - IZIN PENYELENGGARAAN TELEKOMUNIKASI KHUS<br>zin Penyelenggaraan Telekomunikasi Khusus untuk Keperlu                                                                                                    | US BADAN HUKUM<br>an Badan Hukum | Jum'at, 17 Februari 2023                                                        | Dokuman Lengkap                                          | =                                                                                                    |
|                                                                                                    |                                  |                                                                                 |                                                          |                                                                                                    |
|                                                                                                    |                                  |                                                                                 |                                                          |                                                                                                    |
|                                                                                                    |                                  |                                                                                 |                                                          | C Ace Nagard                                                                                                    |
| Distances In History Laboration - @ Avenue                                                                                                    | Toraana 👻 😵 Pemerana             | uşlak osma i v                                                                  |                                                          | C Ace Magad                                                                                                    |
| Contraction of the Statement of the Statement of the Stat | finana 🗸 🛛 Q. Pemanna            | tigi.Lik Boonti v                                                               |                                                          | C Koe Wayab                                                                                                    |
| C Destruction (c) Destruction (c) Property processible (c) Property processible                                                                                                    | Inuna v 🖗 Pemoran                | iji LA Dout v                                                                   |                                                          | C Ace Margad                                                                                                    |
| Debater     Debater     D      | launa v 🗌 Q Pennas               | iğlak öyeni v                                                                   | Invite % • 692                                           | C Ace Mayadi                                                                                                    |
| Contraction     Contraction     Contraction     Contraction     Contraction     Contraction     Contraction                                                                                                    | lausa v 🗌 Q Penarola             | tij Lak Bowei v                                                                 | Instein N + 000 1                                        | C Ace Margarek<br>200 Escar - Photo<br>2 - • 0                                                                                                    |
| Contraction     Contraction     Contracti      | teners v – Q Pensons<br>a        | LIGLAR EDITORY V<br>C Trepper<br>Series 20 December 2022                        | Sanchan 10 8 000 10<br>2 0000<br>1000                    | Ace Margadi<br>IN Each Prod<br>I + I<br>III                                                                                                    |
| Comparison of the second second       | Tanana v i Q Pomonda<br>od       | UI LA ESSON + -<br>2 Vegor<br>Sens 22 Scensor 2022<br>Rens, 21 Scensor 2022     | Sealar V + Orn - 1<br>2 New<br>Sealar - Pro-             | C Accharged                                                                                                    |
| bester     bester      | tours v Q Presses<br>of          | tig Lak Bonesi w<br>2 Tenger<br>Sens 20 Sociesso 2022<br>Rens, 31 Sociesso 2022 | Jandan K + Ogy J<br>2 Reak<br>Jandan A In<br>Jandan A In | Contractions of the second second sec |
| Constraint      Constraint      Constrain      | tours v Q Presses<br>of          | tig Lak Banni w<br>2 Negeri<br>Sens, 21 Bannar 2022<br>Bans, 21 Bannar 2022     | Instant of a long of the                                 | C Arc Nagudi<br>N East Prot<br>alus Properties<br>see Permitres<br>- C - C                                                                                                    |

Untuk melakukan perbaikan perizinan telekomunikasi khusus, Klik halaman perizinan berusaha, lalu **Klik halaman perbaikan persyaratan** 

Pada halaman side kiri dashboard klik untuk perbaikan persyaratan

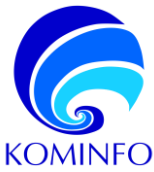

|                 | Pusat Per           | layanan Pelanggan |        |                                          |  |  |
|-----------------|---------------------|-------------------|--------|------------------------------------------|--|--|
| Tarivat         | (Kata/Kab)          |                   | Januah | Kapasitas (ayanan dalam (1 (atau Satara) |  |  |
| 1               | KABLPATEN BINEDKUE  |                   | 1008   | Ð                                        |  |  |
| 2               | AARUPATEN SIMERUE   |                   | 520    | 0                                        |  |  |
| 1               | KARLIPHTEN SIMELADE | w.                | 1008   | n                                        |  |  |
| 4               | KARLPHEDN SIMERADE  |                   | 1008   | н.                                       |  |  |
| 1               | KARLPHILIN SHOULDL  |                   | 3004   | в                                        |  |  |
|                 |                     |                   |        | 24                                       |  |  |
| Yos Petalian    |                     |                   |        |                                          |  |  |
| Tribia: GEScani |                     |                   |        |                                          |  |  |

Pada halaman perbaikan persyaratan, perbaiki persyaratan sesuai dengan koreksi dari evaluator, lalu klik button kirim perbaikan.

#### H. Panduan Melakukan Pemilihan Jadwal Uji Laik Operasi

Permohonan Uji Laik Operasi (ULO) hanya dapat diajukan oleh pelaku usaha atau Instansi Pemerintah yang telah melengkapi dokumen persyaratan secara lengkap serta sudah mendapat *approval* dari Tim Perizinan Kominfo.

Berikut adalah cara-cara penggunaan aplikasi e-telekomunikasi bagi pelaku usaha atau Instansi Pemerintah untuk mengajukan permohonan Uji Laik Operasi.

| Kementrian                                                         |                    |      |                      |    |                               |  |
|--------------------------------------------------------------------|--------------------|------|----------------------|----|-------------------------------|--|
| Komanikasi dan<br>Informatika<br>Republik Indonesia                |                    |      |                      |    |                               |  |
| 🖒 Dashboard                                                        | 📕 Kelengkapan Data | × \$ | Perizinan Berusaha 🐱 | ٢  | Permohonan Uji Laik Operasi 🗸 |  |
| Pengajuan Baru<br>Penetapan                                        |                    |      |                      |    |                               |  |
|                                                                    |                    |      |                      |    |                               |  |
| Kementérian<br>Nemanikasi dan<br>Informatika<br>Republik Indonesia |                    |      |                      |    |                               |  |
|                                                                    |                    |      |                      |    |                               |  |
| Dashboard                                                          | 🗐 Kelengkapan Data | × \$ | Perizinan Berusaha 🐱 | \$ | Permohonan Uji Laik Operasi 🗸 |  |

Pada halaman *dashboard* etelekomunikasi klik menu Permohonan Uji Laik Operasi.

Pada menu permohonan Uji laik operasi klik pengajuan baru.

| -      | 0<br>Permotionen<br>Selenai |                         | 600 | 0<br>Permichanien<br>Permikien |   |                   | Pada   |
|--------|-----------------------------|-------------------------|-----|--------------------------------|---|-------------------|--------|
| ierasi |                             |                         |     |                                | N |                   | dashbo |
|        |                             | Tatogal Permohonan      | Tar | opal Pelaksansan ULO           |   | kingajuan Ulo     |        |
|        |                             | Print monoto da se a la |     | Marrowski II.                  |   | lawyst Permohonen |        |

| Form Uji Laik Operasi                                                                                                    |                                                                                                    |  |  |  |  |  |
|----------------------------------------------------------------------------------------------------|----------------------------------------------------------------------------------------------------|--|--|--|--|--|
| Metode UJ Laik Operasi                                                                                                    | :U) Raik                                                                                                    |  |  |  |  |  |
| Tanggal Permehenan Pelaksanaan ULO *                                                                                                    | Irou Tergal                                                                                                    |  |  |  |  |  |
| Sunat Pormohonan UJ Laik Operasi *                                                                                                    | Discose File: No file showen<br>Prove Disc Formal PSF - Makasimum File: SND                                                                                                    |  |  |  |  |  |
| Saya menyatakan adalah benar merupakan pegawakitanyaw<br>Telekamunikasi Legeran Uji Laik Operasi (ULO).                                                                                    | wy am engen saara pangansan tin dari kinologia Institusi pansataran ini, yang ustus salari bitis barindak atas nana kinologia Institusi pansahasi sabagai Pamoton tan Penyelengaraan                                                                                                    |  |  |  |  |  |
| Dalam ningka mewujudkan Zona Integritas menuju Wilayah I                                                                                                    | Sebas dari Korupai (028) di Sivektorat Telekomunikasi, dengan ini saya menyatakan bersedik untuk:                                                                                                    |  |  |  |  |  |
| 1. Tidak melakukan komunikasi dan perbuatan yang mer                                                                                                    | npesh kepada kolusi kompsi den nepotiene (33N);                                                                                                    |  |  |  |  |  |
| <ol> <li>Akan melaparkan kepada pihak yang berwajibabarwan<br/>3. Tidak menjanjikan dian/atau memberikan dian/atau ak<br/>4. Mematuhi Standar Operasional Prosedur (SOP) yang b</li> </ol> | om passible mempethal ala india di kinuga i, kakudi aa mangalarine (1908);<br>an menahariane sepakangkanjakat indukan buli jai Operasi, segata bernak pemberan (graditiasi) atas Layanan Uji ak Operasi yang dinohorikan kapasa Devitroan Telekomunikasi, dan<br>antaksi akian pengunusan Layanas Uji ak Operasi; |  |  |  |  |  |
| Apabila saya melanggar ital hal yang telah saya nyatakan da                                                                                                    | iem PAKTA INI LISR TAS III, Saya atas nama pribadi. Kentagari Institusi Yosusahaan bersedia untuk diproses berdasarkan kotontuan paraharan perundang undangan yang bertahu.                                                                                                    |  |  |  |  |  |
| NCK NYCOTAL is down texes stemp advance (pikel inn volk Speel diveg advance an entrings     Produce and work Price Integrate welders reversing permitteee                                  |                                                                                                    |  |  |  |  |  |
|                                                                                                    | H Kombal 🛛 Kam Annahouan 🧳                                                                                                    |  |  |  |  |  |

Pada halaman sisi kanan *dashboard* klik pengajuan ULO.

*Input* tanggal permohonan pelaksanaan ULO, dan *Upload* surat permohonan Uji Laik Operasi lalu klik **Kirim Permohonan.**